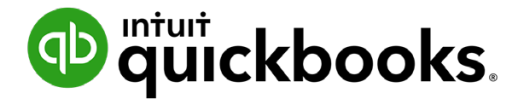

Guide de l'étudiant sur QuickBooks en ligne

# Chapitre 12 Activités de l'entreprise partie II

# Table des matières

**Objectifs du cours** 3 Personnaliser les modèles de formulaires 3 Créer un nouveau style de formulaire personnalisé 4 Paramètres de communication avec les clients 14 Suivi par classe 17 **Rapports par classe** 22 Les budgets dans QuickBooks 24 Produire une déclaration de taxe de vente 28 Création des écritures de journal 30

Dans le présent chapitre, vous apprendrez comment QuickBooks traite les opérations et les tâches avancées. Les entreprises en croissance ont besoin de caractéristiques et de fonctions supplémentaires pour gérer les nouvelles tâches qui s'imposent. Vous apprendrez comment se déroule la fin d'exercice dans QuickBooks et quelles tâches vous devrez accomplir.

# Objectifs du cours

Dans ce chapitre, vous allez apprendre comment :

- Personnaliser les modèles de formulaires
- Établir les paramètres de communication avec les clients.
- Configurer et utiliser le suivi par classe
- Configurer des budgets
- Soumettre votre déclaration de taxe de vente annuelle
- Consigner vos écritures de journal de fin d'exercice

#### 🜔 Personnaliser les modèles de formulaires

À mesure que votre entreprise prend de l'expansion, le besoin de personnalisation dans QuickBooks s'accroît. Vous pouvez personnaliser le style des factures, des reçus de vente et des devis, et contrôler les champs de saisie qui sont accessibles sur les formulaires de vente. QuickBooks vous laisse ajouter, retirer et personnaliser des éléments comme le logo, la largeur des colonnes, les polices et bien plus encore.

Vous pouvez ajouter de nouveaux modèles au besoin. Vous devrez peut-être personnaliser un modèle pour un client, l'adapter à un type de secteur d'activité ou apporter un autre changement requis pour votre entreprise.

Pour ajouter un nouveau style ou personnaliser un style existant :

- 1. Cliquez sur la roue dentée.
- 2. Cliquez sur Styles de formulaire personnalisés.

| 🐠 quickbooks    |               | Entreprise fictive                     |                    |                       | ? Aide | Q        | ¢   | ţŷ} |
|-----------------|---------------|----------------------------------------|--------------------|-----------------------|--------|----------|-----|-----|
| + Nouveau       | Sty<br>∢ Tout | /les de formulaire pe<br>es les listes | $\left( \right)$   | Nouveau style 🗸       |        |          |     |     |
| Tableau de bord |               |                                        |                    |                       |        |          |     |     |
| Banque >        |               | NOM                                    | TYPE DE FORMULAIRE | DERNIÈRE MODIFICATION |        | ACT      | ION |     |
| Dépenses >      |               | Standard                               | Principal          | 15/12/2019            |        | Modifier | ~   |     |
| Ventes >        |               |                                        |                    |                       |        |          |     |     |
| Employés        |               |                                        |                    |                       |        |          |     |     |
| Rapports        |               |                                        |                    |                       |        |          |     |     |
| Taxes           |               |                                        |                    |                       |        |          |     |     |
| Mileage         |               |                                        |                    |                       |        |          |     |     |
| Comptabilité >  |               |                                        |                    |                       |        |          |     |     |
| Mon comptable   |               |                                        |                    |                       |        |          |     |     |
|                 |               |                                        |                    |                       |        |          |     |     |
|                 |               |                                        |                    |                       |        |          |     |     |
|                 |               |                                        |                    |                       |        |          |     |     |
|                 |               |                                        |                    |                       |        |          |     |     |
|                 |               |                                        |                    |                       |        |          |     |     |
|                 |               |                                        |                    |                       |        |          |     |     |
|                 |               |                                        |                    |                       |        |          |     |     |

# Créer un nouveau style de formulaire personnalisé

Vous pouvez créer un nouveau style de formulaire pour la facture, le devis et les reçus de vente. Pour créer un nouveau style de formulaire personnalisé :

- 1. Cliquez sur Nouveau style.
- Choisissez le style de formulaire personnalisé. QuickBooks ouvre la fenêtre de personnalisation.
   Quatre aspects se prêtent à la personnalisation.

| Sty<br>∢Toute | Styles de formulaire personnalisés<br>Toutes les listes |                    |                       |               |  |  |
|---------------|---------------------------------------------------------|--------------------|-----------------------|---------------|--|--|
|               | NOM                                                     | TYPE DE FORMULAIRE | DERNIÈRE MODIFICATION | Facture       |  |  |
|               | Standard                                                | Principal          | 15/12/2019            | Reçu de vente |  |  |

3. Cliquez sur Personnaliser pour modifier l'une des 5 zones.

| z des factures qui      | attirent l'attention | et délient les cord | ons de la bourse. |                                                                                                    |                                                                                   |                                                                                      | Envoyer des                                                | commentaires                                                     |
|-------------------------|----------------------|---------------------|-------------------|----------------------------------------------------------------------------------------------------|-----------------------------------------------------------------------------------|--------------------------------------------------------------------------------------|------------------------------------------------------------|------------------------------------------------------------------|
|                         |                      |                     |                   |                                                                                                    |                                                                                   |                                                                                      |                                                            |                                                                  |
| Conception              | Contenu              | Courriels           | Paiements         |                                                                                                    |                                                                                   |                                                                                      |                                                            |                                                                  |
| Mon modèle INVOICE      | E - 2-17 (48472)     |                     |                   | Sport LaMontagne<br>Adresse pour les clients<br>Montréal, H1H 1H2<br>514-990-6897<br>mirmaio@formationgb.ca                          |                                                                                   |                                                                                      |                                                            |                                                                  |
| Commencer av            | vec un modèle        |                     |                   | Invoice                                                                                                    |                                                                                   |                                                                                      | 1                                                          |                                                                  |
| + Modifier le log       | 0                    |                     |                   | FACTURER À<br>Smith Co.,<br>1909 avenue des Canadiens-de-Montréal<br>Ville, ON K1T 2T1<br>Numéro de compte de l'entreprise 987654321 | EXPÉDIER À<br>Jean Forgeron<br>20637 Palm Drive<br>Ville, ON K1T 2T1<br>1 RT 0001 | INVO<br>E<br>ÉCHÉA<br>MODAL                                                          | ICE# 12345<br>PATE 07/01/20<br>NCE 06/02/20<br>ITÉS Net 30 | 18<br>18                                                         |
|                         |                      |                     |                   | DATE D'EXPÉDITION                                                                                                    | EXPÉDIER PAR                                                                      | N° DE SUIVI                                                                          |                                                            |                                                                  |
|                         |                      |                     |                   | 03/01/2018                                                                                                    | FedEx                                                                             | 12345678                                                                             |                                                            |                                                                  |
| • • • • • • • • • • • • |                      |                     |                   | ACTIVITÉ                                                                                                    | QTY                                                                               | TAUX                                                                                 | MONTANT                                                    | TAXES                                                            |
| Ajouter de la ci        | ouleuf               |                     |                   | Nom de l'élément<br>Description de l'élément                                                                                         | 2                                                                                 | 225.00                                                                               | 450.00                                                     | TVH à 10,0 %                                                     |
|                         |                      |                     |                   | Nom de l'élément<br>Description de l'élément                                                                                         | 1                                                                                 | 225.00                                                                               | 225.00                                                     | TPS à 5,0 %                                                      |
| Choisir une po          | lice de caractères   |                     |                   |                                                                                                    |                                                                                   |                                                                                      |                                                            |                                                                  |
| Dans le doute,          | imprimez!            |                     |                   |                                                                                                    |                                                                                   | TOTAL PARTIEL<br>RABAIS DE 2 %<br>TVH à 10,0 %<br>TPS à 5,0 %<br>EXPÉDITION<br>DÉPÔT |                                                            | 67,500.00<br>-1,350.00<br>113.00<br>105.00<br>350.00<br>1.000.00 |
|                         |                      |                     |                   |                                                                                                    |                                                                                   | TOTAL                                                                                |                                                            | \$893.00                                                         |
|                         |                      |                     |                   |                                                                                                    |                                                                                   | SOLDE À PAYER                                                                        |                                                            | \$893.00                                                         |
|                         |                      |                     |                   | Sommaire de la taxe de vente                                                                                                    |                                                                                   | TAXE                                                                                 |                                                            | NET                                                              |
|                         |                      |                     |                   |                                                                                                    | _                                                                                 |                                                                                      |                                                            |                                                                  |
|                         |                      |                     |                   |                                                                                                    | Prév                                                                              | isualiser le format                                                                  | PDF                                                        | Termine                                                          |

**4.** Sous l'onglet **Personnaliser**, vous pouvez commencer avec un modèle fourni par QuickBooks. Cliquez sur **Commencer avec un modèle**.

| Conception                       | Contenu           | Courriels       | Paiements |                                                                                                    |                                                                                             |                        |                                                                 |
|----------------------------------|-------------------|-----------------|-----------|----------------------------------------------------------------------------------------------------|---------------------------------------------------------------------------------------------|------------------------|-----------------------------------------------------------------|
| Mon modèle INVOICE               | - 2-17 (48472)    |                 |           | Sport LaMontagne<br>Adresse pour les clients<br>Montréal, H1H 1H2<br>514-990-897<br>mrmalo@formationgb.ca                   |                                                                                             |                        |                                                                 |
|                                  |                   |                 |           | Invoice                                                                                                    |                                                                                             |                        |                                                                 |
| Nouveau Agréab<br>style classiqu | le Moderne        | Frais Audacieux | Amical    | FACTURER À<br>Smith Co.,<br>1909 avenue des Canadiens-de-Montr<br>Ville, ON K17 2T1<br>Numéro de compte de l'entreprise 987 | EXPÉDIER À<br>Jean Forgeron<br>éal 20637 Palm Drive<br>Ville, ON K1T 2T1<br>7654321 RT 0001 | INVC<br>ÉCHÉ/<br>MODAL | NCE# 12345<br>DATE 07/01/2018<br>NNCE 06/02/2018<br>NTÉS Net 30 |
| greable                          |                   |                 |           | DATE D'EXPÉDITION                                                                                                    | EXPÉDIER PAR                                                                                | N° DE SUIV             |                                                                 |
|                                  |                   |                 |           | 03/01/2018                                                                                                    | FedEx                                                                                       | 12345678               |                                                                 |
|                                  |                   |                 |           | ACTIVITÉ                                                                                                    | QTY                                                                                         | TAUX                   | MONTANT TAXES                                                   |
| Modifier le loge                 | 5                 |                 |           | Nom de l'élément<br>Description de l'élément                                                                                | 2                                                                                           | 225.00                 | 450.00 TVH à 10,0 %                                             |
|                                  |                   |                 |           | Nom de l'élément<br>Description de l'élément                                                                                | 1                                                                                           | 225.00                 | 225.00 TPS à 5,0 %                                              |
| Ajouter de la co                 | puleur            |                 |           |                                                                                                    |                                                                                             |                        |                                                                 |
|                                  |                   |                 |           |                                                                                                    |                                                                                             | TOTAL PARTIEL          | 67,500.00                                                       |
| -                                |                   |                 |           |                                                                                                    |                                                                                             | TVH à 10.0 %           | 113.00                                                          |
| Choisir une pol                  | ice de caractères |                 |           |                                                                                                    |                                                                                             | EXPÉDITION             | 350.00                                                          |
|                                  |                   |                 |           |                                                                                                    |                                                                                             | TOTAL                  | \$893.00                                                        |
|                                  |                   |                 |           |                                                                                                    |                                                                                             | SOLDE À PAYER          | \$893.00                                                        |
|                                  |                   |                 |           | Sommaire de la taxe de vente                                                                                                |                                                                                             |                        |                                                                 |

5. Modifiez le nom du modèle.

- **6.** Choisissez le style de modèle. Après avoir choisi votre modèle, QuickBooks affiche le modèle correspondant du côté droit de la fenêtre.
- 7. Cliquez sur Modifier le logo.

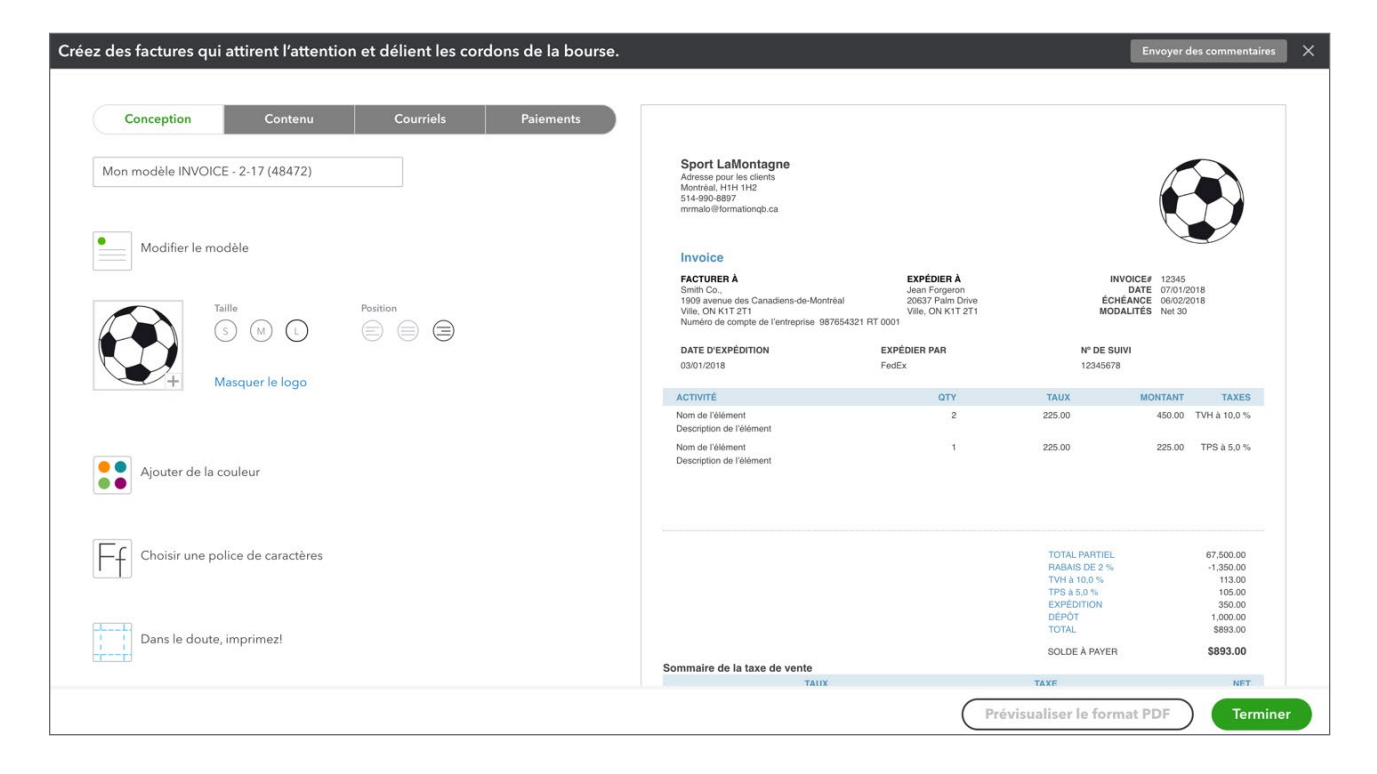

8. Ajoutez un logo à partir de votre ordinateur. Choisissez la **taille** et l'**emplacement** du logo de votre entreprise.

**9.** Cliquez sur **Splash on some colour (Ajouter de la couleur)** pour modifier les couleurs de votre modèle.

| Conception                        | Courrieis | Falements |                                                                                                    |                                                                                              |                                |                                                             |
|-----------------------------------|-----------|-----------|----------------------------------------------------------------------------------------------------|----------------------------------------------------------------------------------------------|--------------------------------|-------------------------------------------------------------|
| Von modèle INVOICE - 2-17 (48472) |           |           | Sport LaMontagne<br>Adresse pour les clients<br>Montrèal, H1H 1H2<br>514-990-9897<br>mrmaio⊜formationgb.ca                |                                                                                              |                                |                                                             |
| Modifier le modèle                |           |           | Invoice                                                                                                    |                                                                                              |                                |                                                             |
| Modifier le logo                  |           |           | FACTURER À<br>Smith Co.,<br>1909 avenue des Canadiens-de-Mont<br>Ville, ON K1T 2T1<br>Numéro de compte de l'entreprise 98 | EXPÉDIER À<br>Jean Forgeron<br>réal 20637 Palm Drive<br>Ville, ON K1T 2T1<br>7654321 RT 0001 | INVOI<br>D<br>ÉCHÉAN<br>MODALI | CE# 12345<br>ATE 07/01/2018<br>NCE 06/02/2018<br>TÉS Net 30 |
|                                   |           |           | DATE D'EXPÉDITION                                                                                                    | EXPÉDIER PAR                                                                                 | N° DE SUIVI                    |                                                             |
|                                   |           |           | 03/01/2018                                                                                                    | FedEx                                                                                        | 12345678                       |                                                             |
|                                   |           |           | ACTIVITÉ                                                                                                    | QTY                                                                                          | TAUX                           | MONTANT TAXES                                               |
|                                   |           |           | Nom de l'élément<br>Description de l'élément                                                                              | 2                                                                                            | 225.00                         | 450.00 TVH à 10,0 %                                         |
| #79BD58                           |           |           | Nom de l'élément<br>Description de l'élément                                                                              | 1                                                                                            | 225.00                         | 225.00 TPS à 5,0 %                                          |
|                                   |           |           |                                                                                                    |                                                                                              | TOTAL PARTIEL                  | 67,500.00                                                   |
|                                   |           |           |                                                                                                    |                                                                                              | RABAIS DE 2 %<br>TVH à 10,0 %  | -1,350.00<br>113.00                                         |
|                                   |           |           |                                                                                                    |                                                                                              | TPS & 5,0 %<br>EXPÉDITION      | 105.00<br>350.00                                            |
| Dans le doute, imprimez!          |           |           |                                                                                                    |                                                                                              | DÉPÔT<br>TOTAL                 | 1,000.00<br>\$893.00                                        |
|                                   |           |           |                                                                                                    |                                                                                              | SOLDE À PAYER                  | \$893.00                                                    |
|                                   |           |           | Commeire de la teux de vente                                                                                              |                                                                                              |                                |                                                             |

- **10.** Cliquez sur votre couleur et l'aperçu de votre modèle affichera votre sélection. Vous pouvez également saisir un numéro de couleur dans le champ pour associer votre modèle à une couleur précise.
- **11.** Cliquez sur **Choisir une police de caractères**.

| des factures qui attirent l'attention et dé | lient les cordo | ns de la bourse. |                                                                                                    |                                                                                        |                                           | Envoyer des commentaires                                      |
|---------------------------------------------|-----------------|------------------|----------------------------------------------------------------------------------------------------|----------------------------------------------------------------------------------------|-------------------------------------------|---------------------------------------------------------------|
| Constitution                                | Coursials       | Delements        |                                                                                                    |                                                                                        |                                           |                                                               |
| Conception                                  | Courriers       | Falements        |                                                                                                    |                                                                                        |                                           |                                                               |
| Mon modèle INVOICE - 2-17 (48472)           |                 |                  | Sport LaMontagne<br>Adresse pour les clients<br>Montreal, H1H 1H2<br>514-990-8897<br>mmalo@formationqb.ca                     |                                                                                        |                                           |                                                               |
| Modifier le modèle                          |                 |                  | Invoice                                                                                                    |                                                                                        |                                           |                                                               |
| 🕂 Modifier le logo                          |                 |                  | FACTURER À<br>Smith Co.,<br>1909 avenue des Canadiens-de-Montré<br>Ville, ON K1T 2T1<br>Numéro de compte de l'entreprise 9870 | EXPÉDIER À<br>Jean Forgeron<br>20637 Palm Drive<br>Ville, ON K1T 2T1<br>654321 RT 0001 | ÍN<br>ÉCHI<br>MOD                         | I2345<br>DATE 07/01/2018<br>ÉANCE 06/02/2018<br>ALITÉS Net 30 |
|                                             |                 |                  | DATE D'EXPÉDITION                                                                                                    | EXPÉDIER PAR                                                                           | N° DE SUI                                 | vi                                                            |
|                                             |                 |                  | 03/01/2018                                                                                                    | FedEx                                                                                  | 12345678                                  |                                                               |
|                                             |                 |                  | ACTIVITÉ                                                                                                    | QTY                                                                                    | TAUX                                      | MONTANT TAXES                                                 |
| Essayer d'autres couleurs                   |                 |                  | Nom de l'élément<br>Description de l'élément                                                                                  | 2                                                                                      | 225.00                                    | 450.00 TVH à 10,0 %                                           |
| Helvetica 🗸                                 |                 |                  | Nom de l'élément<br>Description de l'élément                                                                                  | 1                                                                                      | 225.00                                    | 225.00 TPS à 5,0 %                                            |
| Dans le doute, imprimezl                    |                 |                  |                                                                                                    |                                                                                        | TOTAL PARTIEL<br>RABAIS DE 2 %            | 67,500.00<br>-1,350.00                                        |
|                                             |                 |                  |                                                                                                    |                                                                                        | TVH à 10,0 %<br>TPS à 5,0 %<br>EXPÉDITION | 113.00<br>105.00<br>350.00                                    |
|                                             |                 |                  |                                                                                                    |                                                                                        | DÉPÔT<br>TOTAL                            | 1,000.00<br>\$893.00                                          |
|                                             |                 |                  |                                                                                                    |                                                                                        | SOLDE À PAYER                             | \$893.00                                                      |
|                                             |                 |                  | Sommaire de la taxe de vente                                                                                                  |                                                                                        | TAVE                                      | NET                                                           |
|                                             |                 |                  | TAUA                                                                                                    |                                                                                        | -man-                                     |                                                               |

- **12.** Choisissez votre police.
- 13. Cliquez sur Dans le doute, imprimez!

| éez des factures qui attirent l'attention et délient les cordons de la bourse.                                                                            |                                                                                                    |                                                                                      |                                                                                               | Envoyer d                                                     | es commentaires                                                              |
|----------------------------------------------------------------------------------------------------|----------------------------------------------------------------------------------------------------|--------------------------------------------------------------------------------------|-----------------------------------------------------------------------------------------------|---------------------------------------------------------------|------------------------------------------------------------------------------|
| Conception Contenu Courriels Paiements                                                                                                    |                                                                                                    |                                                                                      |                                                                                               |                                                               |                                                                              |
| Mon modèle INVOICE - 2-17 (48472)                                                                                                    | Sport LaMontagne<br>Adress pour les clients<br>Montréal, H11 H12<br>514-990-8897<br>mymalo@formationqb.ca                         |                                                                                      |                                                                                               |                                                               |                                                                              |
| Modifier le modèle                                                                                                    | Invoice                                                                                                    |                                                                                      |                                                                                               | X                                                             |                                                                              |
| Hodifier le logo                                                                                                    | FACTURER À<br>Smith Co.,<br>1909 averue des Canadiens-de-Montréal<br>Ville, ON K1T 2T1<br>Numéro de compte de l'entreprise 987654 | EXPÉDIER À<br>Jean Forgeron<br>20637 Palm Drive<br>Ville, ON K1T 2T1<br>4321 RT 0001 | INV<br>ÉCHÉ<br>MODA                                                                           | DICE# 12345<br>DATE 07/01/20<br>ANCE 06/02/20<br>LITÉS Net 30 | 118<br>118                                                                   |
|                                                                                                    | DATE D'EXPÉDITION<br>03/01/2018                                                                                                   | EXPÉDIER PAR<br>FedEx                                                                | Nº DE SUIV<br>12345678                                                                        | 1                                                             |                                                                              |
|                                                                                                    | ACTIVITÉ                                                                                                    | OTY                                                                                  | TAUX                                                                                          | MONTANT                                                       | TAYES                                                                        |
| Essayer d'autres couleurs                                                                                                    | Nom de l'élément<br>Description de l'élément                                                                                      | 2                                                                                    | 225.00                                                                                        | 450.00                                                        | TVH à 10,0 %                                                                 |
|                                                                                                    | Nom de l'élément<br>Description de l'élément                                                                                      | 1                                                                                    | 225.00                                                                                        | 225.00                                                        | TPS à 5,0 %                                                                  |
| Sélectionner une autre police de caractères                                                                                                    |                                                                                                    |                                                                                      |                                                                                               |                                                               |                                                                              |
| Marges de la page Haut Gauche Bas Droite 0.5" 0.25" 0.5" 0.25" Rétablir Insérez le formulaire imprimé avec le bulletin de paie dans l'enveloppe à fenêtre |                                                                                                    |                                                                                      | TOTAL PARTIEL<br>RABAIS DE 2 %<br>TVH à 10.0 %<br>TPS à 3.0 %<br>EXPÉDITION<br>DÉPÔT<br>TOTAL |                                                               | 67,500.00<br>-1,350.00<br>113.00<br>105.00<br>350.00<br>1,000.00<br>\$893.00 |
| Utiliser le papier à en-tête                                                                                                    |                                                                                                    |                                                                                      | SOLDE À PAYER                                                                                 |                                                               | \$893.00                                                                     |
|                                                                                                    | Sommaire de la taxe de vente                                                                                                    |                                                                                      | 7475                                                                                          |                                                               |                                                                              |
|                                                                                                    | TAUX                                                                                                    |                                                                                      | 90.00                                                                                         |                                                               | 450.00                                                                       |
|                                                                                                    | TPS à 5,0 %                                                                                                    |                                                                                      | 11.25                                                                                         |                                                               | 225.00                                                                       |
|                                                                                                    |                                                                                                    | Prév                                                                                 | visualiser le form                                                                            | at PDF                                                        | Termine                                                                      |

**14.** Modifiez les marges de la page.

Après avoir modifié les éléments de personnalisation, vous pouvez modifier le **contenu.** Pour modifier les paramètres du contenu, faites qui suit :

1. Cliquez sur l'onglet **Contenu**. Le modèle s'affiche sur le côté droit de la fenêtre sur fond gris. Il y a trois sections à modifier : **En-tête**, **Corps** et **Pied de page**.

| z des factures qui                                                                                                    | attirent l'attention | et délient les coro                                                                                           | dons de la bourse. |                                                                                                    |                                                                                   |                      | Envoyer des commentaires                                                    |
|----------------------------------------------------------------------------------------------------|----------------------|----------------------------------------------------------------------------------------------------|--------------------|----------------------------------------------------------------------------------------------------|-----------------------------------------------------------------------------------|----------------------|-----------------------------------------------------------------------------|
| Conception                                                                                                    | Contenu              | Courriels                                                                                                    | Paiements          |                                                                                                    |                                                                                   |                      |                                                                             |
| Pour apporter des modifications, commencez à droite.<br>Vous n'avez qu'à cliquer sur les crayons blancs.<br>Ensuite, des boîtes s'affichent de ce côté.<br>Vous voulez faire des modifications? Faites-les ici. |                      | Sport LaMontagne<br>Artresse pour les clients<br>Montinial, H1H 1142<br>514-96/26807<br>mmaalo@formationgb.ca |                    |                                                                                                    |                                                                                   |                      |                                                                             |
|                                                                                                    |                      |                                                                                                    |                    | Invoice<br>FactureR Å<br>Smith Ca.<br>1909 avenue des Canadiens-de-Montréal<br>Ville, ON KIT 271<br>Numéro de compte de l'entreprise 98765432 | EXPÉDIER À<br>Jean Forgeron<br>20637 Palm Drive<br>Ville, ON K1T 2T1<br>1 RT 0001 | IN<br>ÉCH<br>MOD     | VOICE# 12345<br>DATE 07/01/2018<br>ÉANCE 06/02/2018<br>ALITÉS Net 30        |
|                                                                                                    |                      |                                                                                                    |                    | DATE D'EXPÉDITION                                                                                                    | EXPÉDIER PAR<br>FedEv                                                             | N° DE SU<br>12345678 | IVI                                                                         |
|                                                                                                    |                      |                                                                                                    |                    | ACTIVITÉ                                                                                                    | OTY                                                                               | TAUX                 | MONTANT TAXE                                                                |
|                                                                                                    |                      |                                                                                                    |                    | Nom de l'élément<br>Description de l'élément                                                                                                  | 2                                                                                 | 225.00               | 450.00 TVH à 10,0 %                                                         |
|                                                                                                    |                      |                                                                                                    |                    | Nom de l'élément<br>Description de l'élément                                                                                                  | 1                                                                                 | 225.00               | 225.00 TPS à 5.0 %                                                          |
|                                                                                                    |                      |                                                                                                    |                    |                                                                                                    |                                                                                   |                      |                                                                             |
|                                                                                                    |                      |                                                                                                    |                    |                                                                                                    |                                                                                   |                      | 67,500.00<br>-1,350.00<br>113.00<br>105.00<br>350.00<br>1,000.00<br>5893.00 |
|                                                                                                    |                      |                                                                                                    |                    |                                                                                                    |                                                                                   |                      |                                                                             |

- 2. Cliquez sur l'en-tête pour modifier le contenu de cette section.
- **3.** Sélectionnez les options disponibles à ajouter à l'en-tête. Décochez les éléments que vous voulez supprimer de l'en-tête du modèle.

4. Vous pouvez modifier le titre du formulaire dans la section Formulaire.

| Conception Contenu Courriels                    | Paiements |                                                                                                    |                                                                      |                                    |                                                         |
|-------------------------------------------------|-----------|----------------------------------------------------------------------------------------------------|----------------------------------------------------------------------|------------------------------------|---------------------------------------------------------|
| n-tête<br>] Nom d'entreprise                    |           | Sport LaMontagne<br>Adresse pour les clients<br>Montrial, H11 1142<br>514-990-8897<br>mrmaio@flormationgb.ca                             |                                                                      |                                    |                                                         |
| Sport LaMontagne                                |           |                                                                                                    |                                                                      |                                    |                                                         |
| ] Téléphone                                     |           | Invoice                                                                                                    |                                                                      |                                    |                                                         |
| 514-990-8897                                    |           | FACTURER A<br>Smith Co.,<br>1909 avenue des Canadiens-de-Montréal<br>Ville, ON KIT 2T1<br>Numéro de compte de l'entreprise, 987664231 B1 | EXPEDIER A<br>Jean Forgeron<br>20637 Palm Drive<br>Ville, ON K1T 2T1 | INVOIC<br>DA<br>ÉCHÉAN<br>MODALITI | E# 12345<br>TE 07/01/2018<br>CE 06/02/2018<br>ÉS Net 30 |
| mrmalo@formationqb.ca                           |           |                                                                                                    |                                                                      | NO DE QUINA                        |                                                         |
| Numéro d'entreprise                             |           | 03/01/2018                                                                                                    | FedEx                                                                | 12345678                           |                                                         |
| 123456789                                       |           |                                                                                                    |                                                                      |                                    |                                                         |
| Adresse                                         |           | Nom de l'élément                                                                                                    | 2                                                                    | 225.00                             | 450.00 TVH à 10,0 %                                     |
| Site Web                                        |           | Nom de l'élément<br>Description de l'élément                                                                                             | 1                                                                    | 225.00                             | 225.00 TPS à 5,0 %                                      |
| ormulaire                                       |           |                                                                                                    |                                                                      |                                    |                                                         |
| ] Nom des formulaires                           |           |                                                                                                    |                                                                      |                                    | 2                                                       |
| Facture Invoice                                 |           |                                                                                                    |                                                                      |                                    | -1,350.00                                               |
| Numéro des formulaires                          |           |                                                                                                    |                                                                      |                                    | 113.00                                                  |
| Utiliser des numéros d'opérations personnalisés |           |                                                                                                    |                                                                      |                                    | 1,000.00                                                |
|                                                 |           |                                                                                                    |                                                                      |                                    | 2003.00                                                 |

5. Dans la section **Affichage**, sélectionnez ou désélectionnez l'information que vous voulez afficher sur le modèle.

| z des factures qui attirent l'attention et délient les cordons de la bourse. |                                                                                                    |                                                                                              |                   | Envoyer des commentaires                                                |
|------------------------------------------------------------------------------|----------------------------------------------------------------------------------------------------|----------------------------------------------------------------------------------------------|-------------------|-------------------------------------------------------------------------|
| Conception Contenu Courriels Paiements                                       |                                                                                                    |                                                                                              |                   |                                                                         |
| Table<br>Sommaire du compte                                                  | Sport LaMontagne<br>Adresse pour les clients<br>Montréal, H1H 1H2<br>514-990-8897<br>mmabo@formationqb.ca                 |                                                                                              |                   |                                                                         |
| Table d'activitée                                                            | Invoice                                                                                                    |                                                                                              |                   | -                                                                       |
| COLONNES MODIFIER LES ÉTIQUETTES ET LES<br>LARGEURS                          | FACTURER À<br>Smith Co<br>1909 avenue des Canadiens-de-Montr<br>Ville, ON K1T 211<br>Numéro de compte de l'entreprise 985 | EXPÉDIER À<br>Jean Forgeron<br>réal 20637 Palm Drive<br>Ville, ON K1T 2T1<br>7654321 RT 0001 | L<br>ÉC<br>MO     | NVOICE# 12345<br>DATE 07/01/2018<br>HÉANCE 06/02/2018<br>DALITÉS Net 30 |
| Date                                                                         | DATE D'EXPÉDITION                                                                                                    | EXPÉDIER PAR                                                                                 | N° DE S           | UIVI                                                                    |
|                                                                              | 03/01/2018                                                                                                    | FedEx                                                                                        |                   | 8                                                                       |
| Description                                                                  | ACTIVITÉ                                                                                                    | ΟΤΥ                                                                                          | TAUX              | MONTANT TAXES                                                           |
| taux                                                                         | Nom de l'élément                                                                                                    | 2                                                                                            | 225.00            | 450.00 TVH à 10,0 %                                                     |
| Produit/service  Ajouter une description ici  Catégorie                      | Nom de l'élément<br>Description de l'élément                                                                              | đ                                                                                            | 225.00            | 225.00 TPS à 5,0 %                                                      |
| 💠 🔽 Quantité                                                                 |                                                                                                    |                                                                                              |                   | 87 500 DF                                                               |
| iii 🔽 Tarif                                                                  |                                                                                                    |                                                                                              |                   | -1,350.00<br>113.00<br>105.00<br>350.00                                 |
| 🗰 🗹 Montant                                                                  |                                                                                                    |                                                                                              |                   | 1,000.00<br>\$893.00                                                    |
|                                                                              |                                                                                                    |                                                                                              | SOLDE À PAYER     | a \$893.00                                                              |
|                                                                              |                                                                                                    | Cont                                                                                         | utaualtaas la tau |                                                                         |
|                                                                              |                                                                                                    | Pré                                                                                          | visualiser le for | mat PDF Termine                                                         |

**REMARQUE** Vous pouvez ajouter jusqu'à trois champs personnalisés. Par exemple, vous pouvez faire le suivi d'un représentant commercial sur la facture de vente, ou ajouter d'autres renseignements importants dont vous voulez faire le suivi sur un formulaire de vente.

| z des factures qui attirent l'a                                                             | ttention et délient les cord          | ons de la bourse. |                                                                                                    |                                                                                         |                   | Envoyer d                                                             | es commentaires               |
|---------------------------------------------------------------------------------------------|---------------------------------------|-------------------|----------------------------------------------------------------------------------------------------|-----------------------------------------------------------------------------------------|-------------------|-----------------------------------------------------------------------|-------------------------------|
| Conception Conte                                                                            | nu Courriels                          | Paiements         |                                                                                                    |                                                                                         |                   |                                                                       |                               |
| Table<br>Sommaire du compte<br>Afficher sur la facture                                      |                                       |                   | Sport LaMontagne<br>Adresse pour les clients<br>Montrial, HTIA 112<br>514-990-8897<br>mmalo@formationqb.ca                |                                                                                         |                   | E                                                                     |                               |
| Table d'activités                                                                           |                                       | _                 | Invoice                                                                                                    |                                                                                         |                   | 4                                                                     |                               |
| COLONNES                                                                                    | MASQUER LES ÉTIQUETTES ET<br>LARGEURS | LES               | FACTURER À<br>Smith Co.,<br>1909 avenue des Canadiens-de-Mont<br>Ville, ON KIT 2T1<br>Numèro de compte de l'entreprise 98 | EXPÉDIER À<br>Jean Forgeron<br>20637 Palm Drive<br>Ville, ON K1T 2T1<br>7654321 RT 0001 | É.<br>MC          | INVOICE# 12345<br>DATE 07/01/20<br>CHÉANCE 06/02/20<br>DALITÉS Net 30 | 118<br>118                    |
| II Date                                                                                     |                                       |                   | DATE D'EXPÉDITION<br>03/01/2018                                                                                           | EXPÉDIER PAR<br>FedEx                                                                   | Nº DE 1<br>123456 | SUIVI<br>178                                                          |                               |
| Description                                                                                 |                                       |                   | ACTIVITÉ                                                                                                    | 077                                                                                     | TAUX              | MONTANT                                                               | TAVES                         |
| linscrire la quantite et le taux                                                            |                                       |                   | Nom de l'élément                                                                                                    | 2                                                                                       | 225.00            | 450.00                                                                | TVH à 10,0 %                  |
| <ul> <li>Produit/service</li> <li>Ajouter une description i i</li> <li>Catégorie</li> </ul> | Activité —                            | 38                | Nom de l'élément<br>Description de l'élément                                                                              | đ                                                                                       | 225.00            | 225.00                                                                | TPS à 5,0 %                   |
| 🗄 🖌 Quantité                                                                                | Qty -O                                | 11                |                                                                                                    |                                                                                         |                   |                                                                       | 1                             |
| 🗄 🗹 Tarif                                                                                   | Taux ——————                           | 20                |                                                                                                    |                                                                                         |                   |                                                                       | -1,350.00<br>113.00<br>105.00 |
| 🗄 🖌 Montant                                                                                 | Montant -                             | 20                |                                                                                                    |                                                                                         |                   |                                                                       | 1,000.00<br>\$893.00          |
|                                                                                             | - ^                                   |                   |                                                                                                    |                                                                                         | SOLDE À PAYE      | R                                                                     | \$893.00                      |
|                                                                                             |                                       |                   |                                                                                                    | Pré                                                                                     | visualiser le foi | rmat PDF                                                              | Termine                       |

6. Cliquez sur la section Corps du modèle pour modifier le corps du formulaire. QuickBooks affiche une nouvelle série d'options de personnalisation. Dans cette section, vous pouvez ajouter ou supprimer des colonnes, les réorganiser (de gauche à droite) et modifier les étiquettes et les largeurs des colonnes.

| COLO | NNES                                                                                        | MODIFIER LES ÉTIQUETTES ET LES<br>LARGEURS |
|------|---------------------------------------------------------------------------------------------|--------------------------------------------|
|      | Date                                                                                        |                                            |
|      | Description<br>Inscrire la quantité et le<br>taux                                           |                                            |
|      | <ul> <li>Produit/service</li> <li>Ajouter une description ici</li> <li>Catégorie</li> </ul> |                                            |

7. Sélectionnez les options de colonne dans la colonne de gauche. Faites glisser et déposez l'icône à côté du titre de colonne pour réorganiser les colonnes.

| z des factures qui attirent l'a                                                           | attention et délient les cordons d        | le la bourse.                                                                                      |                                                                                                    | Envo                                              | yer des commentaires                    |
|-------------------------------------------------------------------------------------------|-------------------------------------------|----------------------------------------------------------------------------------------------------|----------------------------------------------------------------------------------------------------|---------------------------------------------------|-----------------------------------------|
| Conception Conte                                                                          | enu Courriels Pa                          | aiements                                                                                           |                                                                                                    |                                                   |                                         |
| Table<br>Sommaire du compte<br>Afficher sur la facture                                    |                                           | Sport LaMontag<br>Acrosse pour les clant<br>M 4-days days<br>14-days days<br>mmalo-8 formationab.c | <b>jne</b><br>s                                                                                                    | (                                                 |                                         |
| Table d'activités                                                                         |                                           | Invoice                                                                                            |                                                                                                    |                                                   |                                         |
| COLONNES                                                                                  | MASQUER LES ÉTIQUETTES ET LES<br>LARGEURS | FACTURER À<br>Smith. Co.,<br>1909 avenue des Cana<br>Ville, ON K1T2T1<br>Numèro de compte de       | EXPÉDIER À<br>Jean Forgeron<br>diens-de-Montréal 20637 Palm Drive<br>Ville, ON K1T 211<br>l'entreprise 987654321 RT 0001 | INVOICE# 1<br>DATE 0<br>ÉCHÉANCE 0<br>MODALITÉS N | 2345<br>7/01/2018<br>6/02/2018<br>et 30 |
| II Date                                                                                   | Date                                      | DATE D'EXPÉDITION<br>03/01/2018                                                                    | EXPÉDIER PAR<br>FødEx                                                                                                    | Nº DE SUIVI<br>12345678                           |                                         |
| Description                                                                               |                                           |                                                                                                    |                                                                                                    |                                                   |                                         |
| Inscrire la quantité et le taux                                                           |                                           | ACTIVITE<br>Nom de l'élément<br>Description de l'élément                                           | 2                                                                                                    | TAUX MONT<br>225.00 45                            | ANT TAXES<br>0.00 TVH à 10,0 %          |
| <ul> <li>Produit/service</li> <li>Ajouter une description i</li> <li>Catégorie</li> </ul> | Activité                                  | Nom de l'élément<br>Description de l'élément                                                       | ſ                                                                                                    | 225.00 22                                         | 5.00 TPS à 5,0 %                        |
| 🛛 🗸 Quantité                                                                              | Qty -O                                    |                                                                                                    |                                                                                                    |                                                   |                                         |
| 🗄 🖌 Tarif                                                                                 | Taux -O-                                  | 20                                                                                                 |                                                                                                    |                                                   | -1,350.00<br>113.00<br>105.00<br>350.00 |
| 🗄 🖌 Montant                                                                               | Montant -O                                | <u> </u>                                                                                           |                                                                                                    |                                                   | 1,000.00<br>\$893.00                    |
|                                                                                           |                                           |                                                                                                    |                                                                                                    | SOLDE À PAYER                                     | \$893.00                                |

8. Cliquez sur **Modifier les étiquettes et les largeurs**. Modifiez le titre de la colonne. Faites glisser le curseur pour modifier la largeur de la colonne. Le modèle s'ajustera en conséquence.

| z des factures qui attirent l'attention et délient les cordons de la bourse.                                                       |                                                                                                    |                                                |                                                                                                    | Envoyer des commentaires                                                       |
|----------------------------------------------------------------------------------------------------|----------------------------------------------------------------------------------------------------|------------------------------------------------|----------------------------------------------------------------------------------------------------|--------------------------------------------------------------------------------|
| Conception Contenu Courriels Paiements                                                                                             |                                                                                                    |                                                |                                                                                                    |                                                                                |
| Pied de page<br>Afficher<br>V Rabais<br>V Dépôt<br>V Sommaire de la taxe de vente<br>Sommaire du devis (courriel et Web seulement) | Sport LaMontagne<br>Adresse pour les clients<br>Montreal, HTH 142<br>demailes demailes demailes de<br>entreate Bformationappica<br>Invoice<br>FACTURER À<br>Brinn Co<br>1958 averense de Canadiens-de-Montréal | EXPÉDIER À<br>Jana Trogono<br>20037 Pario Dine | INV<br>ECHE<br>ADDA                                                                                           | DICEF 12345<br>DATE (7/20/2018)<br>RATE (20/20/18)                             |
| Factures                                                                                                    | Vine, OVERTEXT<br>Numéro de compte de l'entreprise 98765<br>DATE D'EXPÉDITION<br>03/01/2018                                                                                                    | 4321 RT 0001<br>EXPÉDIER PAR<br>FedEx          | N° DE SUI<br>12345678                                                                                         | n                                                                              |
| Votre clientèle est précieuse et nous nous<br>réjouissons à l'idée de vous aider à<br>nouveau bientôt.                             | ACTIVITÉ                                                                                                    | ατγ                                            |                                                                                                    | MONTANT TAXE                                                                   |
| Alautar las détails du palament at la bas de page                                                                                  | Nom de l'élément<br>Description de l'élément<br>Nom de l'élément<br>Description de l'élément                                                                                                    | 1                                              | 225.00                                                                                                    | 225.00 TPS à 5,0 %                                                             |
| PFS: 123456789RT0001 - TVQ:<br>0987654321TQ0001                                                                                    |                                                                                                    |                                                |                                                                                                    |                                                                                |
| Centré 🗸                                                                                                    |                                                                                                    |                                                | TOTAL PARTIEL<br>RABAIS DE 2 %<br>TVH 4 10.0 %<br>TPS 6 50 %<br>EXPÉDITION<br>DÉPÔT<br>TOTAL<br>SOLDE À PAYER | 67,500.00<br>-1,350.00<br>113.00<br>350.00<br>1,000.00<br>\$893.00<br>\$893.00 |

- **9.** Enfin, cliquez sur le **pied de page** pour modifier les renseignements du pied de page sur le modèle. Modifiez les champs pour afficher les messages et les autres renseignements pour le client.
- **10.** Pour modifier les paramètres de courriel lors de l'envoi de courriels aux clients, cliquez sur le lien **Courriels**.

| des factures qui attirent l'attention et délient les cordons de la bourse.                                                                                                    | Envoyer des commentaires                                                                                                    |
|----------------------------------------------------------------------------------------------------|----------------------------------------------------------------------------------------------------|
| Conception Contenu Courriels Paiements                                                                                                    | Objet Facture de Sport LaMontagne (Test)<br>Depuis le aukkbooks@notification.intuit.com                                                                                                    |
| Apparence de facture dans les courriels     Détails complets     Détails sommaires     PDF joint     Courriel standard Modifiez le message du courriel envoyé à vos clients avec chaque facture. Objet Facture de Sport LaMontagne (Test)                                                                                                    | Sport LaMontagne                                                                                                    |
| Utiliser les salutations Bonj  In Completies Services Services | Bonjour [nom du client]<br>Veuillez trouver ci-jointe votre facture. Veuillez verser le palement dès que vous le pourrez.<br>Nous vous remercions beaucoup de choisir nos produits et services.<br>Cordialement,<br>Sport LaMontagne (Test)<br>DÉTAILS INVOICE 12345 |
| Courriel de rappel                                                                                                    | ÉCHÉANCE 06/02/2018<br>\$893.00                                                                                                    |
|                                                                                                    | Prévisualiser le format PDF Termine                                                                                                    |

11. Modifier l'objet et le message au client et tout autre renseignement du courriel.

Cliquez sur **Prévisualiser le PDF** pour afficher un aperçu du modèle. Cliquez sur **Terminer** pour terminer la personnalisation.

|         |                                                                                                    |                                                                    |                                              |                      |                                                                 |                                            |   | _   |   |
|---------|----------------------------------------------------------------------------------------------------|--------------------------------------------------------------------|----------------------------------------------|----------------------|-----------------------------------------------------------------|--------------------------------------------|---|-----|---|
| preview |                                                                                                    |                                                                    | 1/1                                          |                      |                                                                 |                                            | ¢ | ± 1 | ē |
|         | Sport LaMontagne<br>1234, 5e Avenue<br>Montréal CC H1H 1H1<br>514 909 8987<br>mrmalo@formationqb.ca<br>FACTURE<br>FACTURE Å<br>Hilltop Dry Goods<br>123 rue principalo<br>Ville, ON K1T 211<br>Numero de compte de<br>Fentreprise 987654231 RT | EXPÉDIER À<br>Jean Forgeron<br>456 rue principi<br>Ville, QC H3B 2 | alo<br>T1                                    | INVO<br>ÉCHÉ<br>MODA | CE Nº 1245<br>DATE 1201/2016<br>ANCE 12/02/2016<br>LITÉS Net 30 | \$                                         |   |     |   |
|         | DATE D'EXPÉDITION<br>08/07/2014                                                                                                    | EXPÉDIER PAR<br>FEDEX                                              | Nº DE SUIVI<br>12345678                      | l                    | MODE DE PMNT<br>CHEQUE                                          |                                            |   |     |   |
|         | ACTIVITÉ                                                                                                    |                                                                    | QTÉ                                          | TAUX                 | MONTANT                                                         | TAXES                                      |   |     |   |
|         | Nom du produit                                                                                                    |                                                                    | 2                                            | 225.00               | 450.00                                                          | TVH à                                      |   |     |   |
|         | Nom du service<br>Description du service                                                                                                    |                                                                    | 1                                            | 225.00               | 225.00                                                          | TPS à<br>5,0 %                             |   |     |   |
|         | SOMMAIRE DE LA TAXE                                                                                                    | E DE VENTE                                                         | TOTAL PAP<br>EXPÉDITIO<br>TOTAL<br>SOLDE À P | ITIEL<br>N<br>AYER   | \$22,4                                                          | 675.00<br>3.50<br>2,478.50<br><b>78.50</b> |   | ÷   |   |
|         |                                                                                                    | TAUX                                                               | TAXE                                         |                      |                                                                 | NET                                        |   |     |   |

# Paramètres de communication avec les clients

Avec QuickBooks, il est facile de communiquer avec ses clients. Comme vous pouvez envoyer des formulaires par courriel à partir de QuickBooks, il est plus facile pour vos clients de voir et de payer leurs factures. Plusieurs paramètres importants vous aident à gérer les communications par courriel. Pour régler ces paramètres, accédez au menu **Paramètres de l'entreprise** et cliquez sur **Ventes**, puis sur **Messages**.

| Compte et para   | mètres                      | 0                                                                                                    | ) Aide 🗙 |
|------------------|-----------------------------|----------------------------------------------------------------------------------------------------|----------|
| Entreprise       | Facturation proportionnelle | Créer plusieurs factures proportionnelles à partir d'un Désactivé<br>seul devis                                                                                                    | 09       |
| Ventes           | Massagas                    | Massana álartronioua nar défaut anvové avar lar                                                                                                    |          |
| Dépenses         | Wessages                    | formulaires de vente                                                                                                    |          |
| Options avancées |                             | ✓     Utiliser les salutations     Bonjour     ▼       Formulaire de vente     ⑦                                                                                                   |          |
|                  |                             | Facture VUiliser le message standard                                                                                                    |          |
|                  |                             | Facture de Sport LaMontagne (Test)                                                                                                    |          |
|                  |                             | Message<br>Veuillez trouver ci-jointe votre facture. Veuillez verser le paiement dés que<br>vous le pourrez.<br>Nous vous remercions beaucoup de choisir nos produits et services. |          |
|                  |                             | Cordialement,<br>Sport LaMontagne (Test)                                                                                                    |          |
|                  |                             | M'envoyer une copie par courriel à mrmalo@formationqb.ca<br>Envoyer une copie (Cc) des nouvelles factures à l'adresse                                                              |          |
|                  |                             | Cc (séparer les courriels par une virgule)                                                                                                    |          |
|                  |                             | Envoyer une copie conforme invisible (Cci) des nouvelles factures à l'adresse                                                                                                    |          |
|                  |                             |                                                                                                    | Terminer |

Saisissez les détails des messages courriel par défaut. On peut établir une configuration par défaut pour les devis, les notes de crédit, les reçus de vente, les relevés de compte et les reçus de remboursement.

| Facture 🔻        | Utiliser  |  |  |  |
|------------------|-----------|--|--|--|
| Facture          |           |  |  |  |
| Devis            |           |  |  |  |
| Note de crédit   |           |  |  |  |
| Reçu de vente    |           |  |  |  |
| Relevé de compte |           |  |  |  |
| Reçu de remb     | oursement |  |  |  |

Modifiez le message du courriel propre à chaque formulaire, au besoin. Vous pouvez décider de vous envoyer une copie du courriel en sélectionnant **M'envoyer une copie par courriel à...** 

Cliquez sur **Enregistrer**. Cliquez sur **Rappels** pour modifier le message par défaut que contiendront les rappels.

| Messages | Message électronique par défaut envoyé avec les<br>formulaires de vente                                                                                                    |
|----------|----------------------------------------------------------------------------------------------------|
|          | ✔ Utiliser les salutations Bonjour ▼ [Nom au complet] ▼                                                                                                    |
|          | Formulaire de vente ③                                                                                                    |
|          | Facture Vtiliser le message standard                                                                                                    |
|          | Objet du courriel                                                                                                    |
|          | Facture de Sport LaMontagne (Test)                                                                                                    |
|          | Message                                                                                                    |
|          | Veuillez trouver ci-jointe votre facture. Veuillez verser le paiement dès que<br>vous le pourrez.<br>Nous vous remercions beaucoup de choisir nos produits et services.<br>Cordialement, |
|          | Sport LaMontagne (Test)                                                                                                    |
|          | M'envoyer une copie par courriel à mrmalo@formationqb.ca                                                                                                    |
|          | Envoyer une copie (Cc) des nouvelles factures à l'adresse                                                                                                    |
|          | Cc (séparer les courriels par une virgule)                                                                                                    |
|          | Envoyer une copie conforme invisible (Cci) des nouvelles factures à l'adresse                                                                                                    |
|          | Cci (séparer les courriels par une virgule)                                                                                                    |
|          | Formulaire de vente                                                                                                    |
|          | Devis 🔻 💿                                                                                                    |
|          | Merci pour votre intér êt dans nos produits l                                                                                                    |

## Envoi des rappels

Vous pouvez envoyer des rappels à l'égard de factures impayées ou en souffrance à partir du Centre clients.

- 1. Cliquez sur Ventes, puis sur Clients.
- 2. Sélectionnez un **client** affichant un solde en souffrance et cliquez sur la flèche de déroulement à côté de son nom.

3. Cliquez sur Envoyer des rappels.

| 🐵 quickbooks                  | Entreprise fictive                                                            | ⑦ Aide 🔍 🎝 锁                                           |
|-------------------------------|-------------------------------------------------------------------------------|--------------------------------------------------------|
| ( + Nouveau                   | Vue d'ensemble Toutes les ventes Factures Clients Produits et services        |                                                        |
| Tableau de bord               | Clients                                                                       | Nouveau client 🗸                                       |
| Banque                        |                                                                               |                                                        |
| Dépenses                      | Non facturés au cours des 365 d Impayés au cours des 365 derniers jours Payés |                                                        |
| Ventes                        | \$6,718 \$169 \$12,607 \$15,211 \$0 palement(s) dans les                      | S 30 DERNIERS JOURS                                    |
| Employés                      |                                                                               |                                                        |
| Rapports                      |                                                                               | •                                                      |
| Taxes                         | = Actions groupées - Trouver un client ou une entracrise Q                    |                                                        |
| Mileage                       |                                                                               |                                                        |
|                               | CLIENT * / ENTREPRISE TELEPHONE TAXE DE VENTE SOLDE COL                       | OURANT ACTION                                          |
| Comptabilite<br>Mon comptable | Être ou ne pas être                                                           | \$0.00 Créer une facture 🔻                             |
|                               | & cie<br>& cie                                                                | \$0.00 Créer une facture 🔻                             |
|                               | André Prefontaine 🖂 450-555-1234 \$5,<br>Marché de poissons                   | ,605.05 Recevoir un paiement                           |
|                               | École de Hockey         ☑         450-555-1234                                | Envoyer un rappel<br>\$45.98 Créer un relevé de compte |
|                               | École de Planche a neige 🖾 450-555-1234                                       | Créer une facture<br>\$45.98 Créer un reçu de vente    |
|                               | Caroline Corbeil 🗹                                                            | Créer un devis                                         |

| Envoyer des rappels                                                                                                    | > |
|----------------------------------------------------------------------------------------------------|---|
| Vous envoyez des rappels au sujet de 5 factures aux destinataires<br>initiaux. Veuillez écrire votre message ci-dessous.                             |   |
| Courriel                                                                                                    |   |
| Objet                                                                                                    |   |
| Rappel : Facture [N° de facture] de Sport LaMontagne                                                                                                 |   |
| Message                                                                                                    |   |
| Bonjour André Prefontaine,                                                                                                    |   |
| Nous aimerions vous rappeler que nous n'avons toujours pas reçu de<br>paiement pour cette facture. Faites-nous savoir si vous avez des<br>questions. |   |
| Merci de faire affaire avec nous!<br>Sport LaMontagne                                                                                                |   |
|                                                                                                    |   |
| Annuler                                                                                                    |   |

4. Cliquez sur Envoyer.

# 🜔 Suivi par classe

Les classes offrent un système de catégorisation d'opérations qui va au-delà de la simple attribution des opérations aux comptes de dépenses ou de revenus. En comptabilité, on parle souvent de « services ». Le suivi par classe vous permet de produire des rapports aux fins du suivi des revenus et des dépenses par service ou par unité d'affaires, par établissement ou en fonction de toute autre division utile de vos activités.

Les classes vous permettent de catégoriser chaque ligne des détails d'une opération. Ainsi, vous pouvez remettre un chèque au magasin de fournitures de bureau pour des marchandises achetées consignées dans deux classes distinctes sans vous empêcher de faire le suivi des unités d'affaires pour ces achats.

Par exemple, supposons que vous avez une entreprise d'experts-conseils et une entreprise d'installation. Le suivi par classe est la solution idéale pour vous, s'il est courant d'avoir des achats et des ventes qui comprennent les deux types de travail. En précisant la classe appropriée sur chaque ligne de détails, vous pouvez exécuter un rapport d'État des résultats par classe qui indique si votre entreprise d'experts-conseils est plus ou moins rentable que l'entreprise d'installation.

Exemples d'utilisation de classes :

- Services
- Entreprises

Fabricants

Associés

Établissements

- Gammes de produits
- Catégories courantes des industries de la construction (travaux généraux, préparation du terrain, béton, maçonnerie, etc.)

**REMARQUE** Les classes ne sont offertes que dans la version de QuickBooks en ligne Plus.

#### Utilisation de l'aperçu des classes

- 1. Activez le suivi par classe (sous Compte et paramètres).
- 2. Ajoutez des classes qui ont du sens pour votre entreprise.
- 3. Lorsque vous saisissez des factures, des chèques, des débits de cartes de crédit ou d'autres opérations, attribuez une classe à l'opération (ou à des lignes de détails de l'opération), si cela a du sens.
- 4. Créez des rapports de classe.

Voici quelques conseils généraux sur l'utilisation des classes :

- Créez des classes en fonction des types de rapports que vous prévoyez produire, et prenez en compte la segmentation de votre entreprise pour ceux-ci.
- Créez une classe appelée, par exemple « autre », que vous pourrez utiliser pour classer les opérations qui ne correspondent à aucune des autres catégories que vous avez définies.
- N'utilisez pas une classe pour deux objectifs différents. Par exemple, ne créez pas une classe qui sert à faire le suivi à la fois des activités résidentielles et commerciales et des associés.
- Saisissez systématiquement les renseignements de classe dans les formulaires et dans les registres pour vous assurer que les classes sont valides et utiles.

#### Activation du suivi par classe

Pour activer le suivi par classe :

- 1. Cliquez sur la roue dentée.
- 2. Cliquez sur Compte et paramètres.
- 3. Cliquez sur Options avancées, puis sur Catégories.

Choisissez les options appropriées pour le suivi par classe.

- 1. Sélectionnez Faire le suivi des classes.
- 2. Sélectionnez M'avertir lorsqu'il n'y a pas de classe attribuée à l'opération. Grâce à cette option, vous n'oublierez pas d'ajouter de l'information associée au suivi par classe relativement à toutes les ventes, dépenses et autres opérations.
- 3. Sélectionnez l'option Attribuer des classes. Vous pouvez choisir l'une des deux options suivantes :
  - a. Une pour toute l'opération. Cela veut dire que vous allez attribuer une classe par opération. Choisissez cette option si vous n'effectuez jamais des ventes ou des achats liés à plus d'une classe.
  - b. Une pour chaque ligne par opération. Sélectionnez cette option si vous voulez pouvoir attribuer plus d'une classe par opération. Par exemple, vous pourriez acheter des matériaux chez Home Depot et vouloir attribuer une partie à la classe A et une autre partie à la classe B. Cette option exige plus de travail, mais peut s'avérer nécessaire pour faire le suivi par classe dans votre entreprise.

#### 4. Cliquez sur Enregistrer.

| Compte et para   | mètres            |                                                                                                    |                         | Aide X   |
|------------------|-------------------|----------------------------------------------------------------------------------------------------|-------------------------|----------|
| Entreprise       | Type d'entreprise | Formulaires d'impôt                                                                                                    | Incertain/Autre/Aucun   | Ø        |
| Ventes           | Plan comptable    | Activer les numéros de compte                                                                                                    | Qui                     | ß        |
| Dépenses         |                   | Compte d'expédition                                                                                                    | Revenu de fret          | V        |
| Options avancées |                   | Compte de rabais                                                                                                    | Rabais donnés           |          |
|                  |                   | Compte de revenus de majoration                                                                                                    | Majoration              |          |
|                  |                   | Compte de revenus de dépenses facturables                                                                                                    | Revenu des dépenses fa  |          |
|                  | Catégories        | Faire le suivi des classes ③ M'avertir lorsqu'il n'y a pas de classe attribuée à Attribuer des classes Une pour chaque ligne par opération  Faire le suivi des lieux ④ Annuler Enregistrer | une opération           |          |
|                  | Automatisation    | Préremplir les formulaires avec le contenu entré<br>auparavant<br>Appliquer automatiquement les crédits<br>Facturer automatiquement une activité non facturée                              | Désactivé<br>Ouí<br>Ouí | ð        |
|                  |                   | Appliquer automatiquement les paiements de facture                                                                                                    | Désactivé               |          |
|                  |                   |                                                                                                    |                         | Terminer |

#### Ajout de classes

C'est à ce moment que vous ajoutez des classes pertinentes pour votre entreprise. Vous pouvez ajouter des classes au fur et à mesure, mais il vaut mieux les établir d'avance. Pour ajouter des classes, ouvrez la liste de classes

- 1. Cliquez sur la roue dentée.
- 2. Cliquez sur Toutes les listes.

| VOTRE ENTREPRISE                   | LISTES                 | OUTILS                         | PROFIL          |
|------------------------------------|------------------------|--------------------------------|-----------------|
| Compte et paramètres               | Toutes les listes      | Commander des chèques          | Commentaires    |
| Gérer les utilisateurs             | Produits et services   | Importation de données         | Confidentialité |
| Styles de formulaire personnalisés | Opérations récurrentes | Importer les données de bureau |                 |
| Plan comptable                     | Pièces jointes         | Exportation de données         |                 |
| Labos QuickBooks                   |                        | Rapprocher                     |                 |
|                                    |                        | Budgets                        |                 |
|                                    |                        | Journal de bord                |                 |
|                                    |                        | IntelliVue                     |                 |
|                                    |                        |                                |                 |

- 3. Cliquez sur Classes. Le logiciel affiche la liste de classes.
- 4. Cliquez sur Nouveau.
- 5. Saisissez le nom de la classe.

6. Cliquez sur Enregistrer.

| Classe              | ×           |
|---------------------|-------------|
| *Nom                |             |
| Laval               |             |
| Est une sous-classe |             |
| Annuler             | Enregistrer |

**REMARQUE** QuickBooks en ligne vous permet d'établir des sous-classes. Pour ce faire, consignez les nouvelles classes et sous-classes en les séparant par un deux-points. Par exemple, Construction : Résidentielle. Le deux-points permet de reconnaître la sous-classe.

#### Suivi des classes dans les opérations

Après avoir paramétré les classes, vous devez vous assurer que chaque opération dans QuickBooks est assortie d'une classe. Cela veut dire qu'une classe doit être associée à tous les revenus et à toutes les dépenses. QuickBooks associe la classe choisie à l'opération afin que l'État des résultats rende compte des classes.

#### Association des classes aux ventes

Après l'activation des classes, vous verrez un champ de classe dans toutes les opérations. Selon le paramètre que vous aurez choisi, il y aura un champ de classe pour chaque opération ou pour chaque poste d'une opération. Pour faire le suivi par classe dans les ventes :

- 1. Cliquez sur le menu Nouveau.
- 2. Sélectionnez Facture.
- 3. Saisissez les détails de l'opération comme à l'ordinaire.
- 4. Sélectionnez la classe liée à l'opération.

5. Cliquez sur **Enregistrer**. QuickBooks étiquette l'opération (montant de la vente) pour qu'elle soit ajoutée aux rapports par classe.

| 🕑 Facture r                                                                                        | n° 1053                                                          |                  |           |                                                   |               |                   |               |                    | R Visite guide  | ée දිලි    | ? Aide 🗙          |
|----------------------------------------------------------------------------------------------------|------------------------------------------------------------------|------------------|-----------|---------------------------------------------------|---------------|-------------------|---------------|--------------------|-----------------|------------|-------------------|
| Client ⑦                                                                                           |                                                                  | Courriel du clie | nt 🕐      | Cc /Cci                                           |               |                   |               |                    |                 |            | SOLDE A PAYER     |
| Caroline Corbeil                                                                                   |                                                                  | ccorbeil@exe     | emple.co  | m                                                 |               |                   |               |                    | \$              | 8,00       | 50.90 🗎           |
|                                                                                                    |                                                                  | Envoyer plu      | us tard ⑦ |                                                   |               |                   |               |                    |                 |            |                   |
| Adresse de facturation                                                                             |                                                                  | Modalités ⑦      |           | Date de facturation                               | Date d'échéa  | nce               |               |                    | N° de l         | a facture  |                   |
| Caroline Corbeil                                                                                   | turbed a                                                         | Net 30           | •         | 12/01/2021                                        | 12/31/202     | 1                 |               |                    | 1053            |            |                   |
| 56 Mont Blanc<br>Québec QC H5T4T                                                                   | 6                                                                | Expédier par     |           | Créer une facture récurrente<br>Date d'expédition | Nº de suivi   |                   |               |                    |                 |            |                   |
| Lieu de livraison                                                                                  |                                                                  |                  |           |                                                   |               |                   |               |                    |                 |            |                   |
| Si aucune adresse n'est sa<br>vente sera calculée en for<br>vente.<br>Balises ③<br>Commencez à tap | aisie ici, la taxe de<br>nction du lieu de<br>per pour ajouter i | une balise.      |           |                                                   |               | Gérer les balises |               |                    |                 |            |                   |
|                                                                                                    |                                                                  |                  |           |                                                   |               |                   |               | Afficha            | age des montant | s Taxe nor | comprise 🔻        |
| # PR(                                                                                              | ODUIT/SERVICE (                                                  | 3                | DESCRIP   | TION                                              | QTÉ           | TAUX              | MONTANT       | TAXE DE VENTE      | CLASSE          |            |                   |
| III 1 Bât                                                                                          | tons Alpin                                                       |                  | Bâtons A  | lpin                                              | 1             | 39.99             | 39.99         | TPS/TVQ QC - 9,975 | Montréal        | C          | 亩                 |
| III 2 Bot                                                                                          | ttes Alpin                                                       |                  | Bottes A  | lpin                                              | 1             | 189.99            | 189.99        | TPS/TVQ QC - 9,975 | Montréal        | 0          | 亩                 |
| III 3 Ski                                                                                          | s Alpin                                                          |                  | Skis Alpi | n                                                 | 1             | 229               | 229.00        | TPS/TVQ QC - 9,975 | Québec          | P          | 亩                 |
| Annuler Eff                                                                                        | acer                                                             |                  |           | Imprimer ou                                       | prévisualiser | Rendre récurrent  | Personnaliser |                    | Enregistrer     | Enregist   | rer et fermer 🛛 🗸 |

#### Association des classes aux dépenses

L'ajout de classes aux dépenses et aux achats se fait de la même façon.

- 1. Cliquez sur le menu Nouveau.
- 2. Cliquez sur Dépense.
- 3. Saisissez les détails de l'opération comme à l'ordinaire.

4. Sélectionnez la **classe** liée à l'opération.

| 🖒 Dép                      | oens                              | 9                                                        |                        |                        |                  |                    | <b>P</b> Visite guidée                 | 🔅 🕐 Aide 🗙             |
|----------------------------|-----------------------------------|----------------------------------------------------------|------------------------|------------------------|------------------|--------------------|----------------------------------------|------------------------|
| Bénéficiaire<br>Bell Canac | da                                | Compte de paiement           •         1020 Banque Natio | ⑦<br>nale - Compte     | ▼ Solde -\$9,678.05    |                  |                    | \$1,:                                  | MONTANT <              |
| Date de paie               | ement<br>21                       | Mode de pair                                             | ement<br>avez-vous pay | N* de réf.             |                  |                    |                                        |                        |
| ▼ Dét                      | tails d                           | e la catégorie                                           |                        |                        |                  | Affic              | hage des montants Taxe                 | e non comprise 🔻       |
|                            | #                                 | CATÉGORIE ⑦                                              | DESCRIP                | TION                   | MONTANT          | TAXE DE VENTE      | CLASSE                                 |                        |
| 0                          | 1                                 | 7030 Fournitures de bureau                               | ▼ Qu'est-              | ce que vous avez payé? | 1,200.00         | TPS/TVQ QC - 9,975 | Montréal                               | •                      |
|                            | 2                                 |                                                          |                        |                        |                  |                    |                                        | ā                      |
| Ajoute<br>► Dét<br>Mémo    | <sup>er des lign</sup><br>tail de | s articles                                               |                        |                        |                  |                    | Total partiel<br>GST à 5% sur 1,200.00 | <b>\$1,200.00</b>      |
|                            |                                   |                                                          |                        |                        |                  |                    | QST à 9.975% sur 1,200.00              | 119.70                 |
|                            |                                   |                                                          |                        |                        |                  |                    | Total                                  | \$1,379.70             |
| Annuler                    | )( Ef                             | facer                                                    |                        | Imprimer               | Rendre récurrent |                    | Enregistrer                            | egistrer et fermer 🛛 👻 |

5. Cliquez sur **Enregistrer**. QuickBooks étiquette l'opération (montant de la dépense) pour qu'elle soit ajoutée aux rapports par classe.

# Rapports par classe

Ce rapport affiche les résultats pour chacun des segments de l'entreprise définis à l'intérieur des classes que vous avez configurées dans QuickBooks. Pour créer un État des résultats par classe :

- 1. Cliquez sur Rapports.
- 2. Cliquez sur Aperçu de l'entreprise.
- 3. Cliquez sur État des résultats par classe.

| o duickbooks    | <u></u> Entre | prise fictive                               |              |         |         |                                             |        | ? Aide | Q  | ¢ | ţŷ; |
|-----------------|---------------|---------------------------------------------|--------------|---------|---------|---------------------------------------------|--------|--------|----|---|-----|
| + Nouveau       | Rappo         | orts                                        |              |         |         |                                             |        |        |    |   |     |
| Tableau de bord |               |                                             |              |         |         | Q, clas                                     |        |        |    |   |     |
| Banque >        | Stand         | ard Rapports personnalisés Rapport          | ts de la dii | rection |         |                                             |        |        |    |   |     |
| Dépenses >      |               |                                             |              |         |         |                                             |        |        | 1  | C | -   |
| Ventes >        |               |                                             |              |         |         |                                             |        |        |    |   |     |
| Employés        | <b>~</b> Ap   | erçu de l'entreprise                        |              |         |         |                                             |        |        |    |   |     |
| Rapports        |               | État des résultats en pourcentage du revenu | 52           |         | Compa   | araison des profits et des pertes à ce jour | 53     | :      |    |   |     |
| Taxes           |               | total                                       |              |         | Relevé  | des changements des capitaux propres        | 57     |        |    |   |     |
| Mileage         |               | Aperçu de l'entreprise                      |              |         | Somm    | aire trimestriel de l'état des résultats    | ~      | :      |    |   |     |
| Comptabilité >  |               | Aperçu du budget                            | ☆            | 1       | Éur de  | alle unitestiel de l'état des lesuitats     | ~      |        |    |   |     |
| Mon comptable   |               | Journal de bord                             |              |         | Etat de | is flux de tresorerie                       | 25     |        |    |   |     |
|                 |               | Bilan détaillé                              | ☆            | :       | Etat de | es résultats détaillé                       | 17     |        |    |   |     |
|                 |               | Bilan sommaire                              | ☆            | :       | État de | es résultats par classe 🕜                   |        |        |    |   |     |
|                 |               | Bilan                                       | +            | :       | État de | es résultats par client                     | $\leq$ | :      |    |   |     |
|                 |               | Budget vs réel                              | ~            | -       | État de | es résultats par lieu                       | ŝ      | :      |    |   | _   |
|                 |               | Comparaisan da hilans                       | ~            |         | État de | es résultats par mois                       | ŝ      | :      | 키이 |   |     |
|                 |               | Comparaison de blians                       | ン<br>へ       |         | État de | es résultats                                | *      | :      |    |   |     |
|                 |               | Comparaison des profits et des pertes       | 13           | :       |         |                                             |        | — (    |    |   | +   |

#### QuickBooks affiche l'État des résultats ventilés par classe.

| Réduire Trier 🔻 Ajouter des notes |                                  |                                 |            |              | ₽₽₹         |
|-----------------------------------|----------------------------------|---------------------------------|------------|--------------|-------------|
|                                   | Sport L                          | aMontagr                        | ne         |              |             |
|                                   | <b>ÉTAT DES RÉS</b><br>1 janvier | ULTATS PAR C<br>- 19 avril 2019 | LASSE      |              |             |
|                                   | LAVAL                            | MONTRÉAL                        | QUÉBEC     | NON SPÉCIFIÉ | TOTAL       |
| - REVENUS                         |                                  |                                 |            |              |             |
| Marchandise                       | 268.99                           | 189.99                          | 1,750.00   | 10,913.51    | \$13,122.49 |
| Revenu de fret                    |                                  |                                 |            | -100.00      | \$ -100.00  |
| Services                          | 375.00                           |                                 |            | 1,931.25     | \$2,306.25  |
| Total des revenus                 | \$643.99                         | \$189.99                        | \$1,750.00 | \$12,744.76  | \$15,328.74 |
| - COÛT DES MARCHANDISES VEND      |                                  |                                 |            |              |             |
| Coût des marchandises vendues     | 19.89                            | 79.58                           |            | 1,573.62     | \$1,673.09  |
| Freinte de stock                  |                                  |                                 |            | 443.00       | \$443.00    |
| Total du coût des marchandises v  | \$19.89                          | \$79.58                         | \$0.00     | \$2,016.62   | \$2,116.09  |
| PROFIT BRUT                       | \$624.10                         | \$110.41                        | \$1,750.00 | \$10,728.14  | \$13,212.65 |
| - DÉPENSES                        |                                  |                                 |            |              |             |
| Location d'équipements            | 1,000.00                         |                                 |            |              | \$1,000.00  |
| Loyer                             |                                  |                                 |            | 1,500.00     | \$1,500.00  |
| ✓ Matériel roulant                |                                  |                                 |            |              | \$0.00      |
| Essence                           |                                  |                                 |            | 38.73        | \$38.73     |
| Total Matériel roulant            |                                  |                                 |            | 38.73        | \$38.73     |
| Électricité                       |                                  |                                 |            | 706.95       | \$706.95    |
| Total des dépenses                | \$1,000.00                       | \$0.00                          | \$0.00     | \$2,245.68   | \$3,245.68  |
| - AUTRES DÉPENSES                 |                                  |                                 |            |              |             |

**REMARQUE** Il y a une colonne **NON SPÉCIFIÉE** dans le rapport. Cela signifie que les opérations n'ont pas été associées à une classe. S'il y a beaucoup d'information dans cette colonne, c'est habituellement un signe que vos rapports ne sont pas exacts. Vous devriez réviser ces opérations et assortir chacune d'elles à une classe pour que toutes les opérations soient associées à une classe. Cliquez sur le montant d'une opération pour accéder aux détails de celle-ci.

| Réduire Trier 🔻 Ajouter des notes |                           |                                 |            |              | <b>6 €</b> • \$ |
|-----------------------------------|---------------------------|---------------------------------|------------|--------------|-----------------|
|                                   | Sport L                   | aMontagr                        | ne         |              |                 |
|                                   | ÉTAT DES RÉS<br>1 janvier | ULTATS PAR C<br>- 19 avril 2019 | LASSE      |              |                 |
|                                   | LAVAL                     | MONTRÉAL                        | QUÉBEC     | NON SPÉCIFIÉ | TOTAL           |
| - REVENUS                         |                           |                                 |            |              |                 |
| Marchandise                       | 268.99                    | 189.99                          | 1,750.00   | 10,913.51    | \$13,122.49     |
| Revenu de fret                    |                           |                                 |            | -100.00      | \$ -100.00      |
| Services                          | 375.00                    |                                 |            | 1,931.25     | \$2,306.25      |
| Total des revenus                 | \$643.99                  | \$189.99                        | \$1,750.00 | \$12,744.76  | \$15,328.74     |
| ✓ COÛT DES MARCHANDISES VEND      |                           |                                 |            |              |                 |
| Coût des marchandises vendues     | 19.89                     | 79.58                           |            | 1,573.62     | \$1,673.09      |
| Freinte de stock                  |                           |                                 |            | 443.00       | \$443.00        |
| Total du coût des marchandises v  | \$19.89                   | \$79.58                         | \$0.00     | \$2,016.62   | \$2,116.09      |
| PROFIT BRUT                       | \$624.10                  | \$110.41                        | \$1,750.00 | \$10,728.14  | \$13,212.65     |
| - DÉPENSES                        |                           |                                 |            |              |                 |
| Location d'équipements            | 1,000.00                  |                                 |            |              | \$1,000.00      |
| Loyer                             |                           |                                 |            | 1,500.00     | \$1,500.00      |
| - Matériel roulant                |                           |                                 |            |              | \$0.00          |
| Essence                           |                           |                                 |            | 38.73        | \$38.73         |
| Total Matériel roulant            |                           |                                 |            | 38.73        | \$38.73         |
| Électricité                       |                           |                                 |            | 706.95       | \$706.95        |
| Total des dépenses                | \$1,000.00                | \$0.00                          | \$0.00     | \$2,245.68   | \$3,245.68      |
| - AUTRES DÉPENSES                 |                           |                                 |            |              |                 |

# Les budgets dans QuickBooks

Vous pouvez utiliser un budget pour estimer les dépenses et les revenus futurs. Ensuite, avec le temps, vous pouvez comparer le revenu réel et les dépenses avec votre budget.

Un budget de base comprend une ligne pour chacun de vos comptes de revenus et de dépenses. Il y a une colonne pour chaque mois. En plus, vous pouvez faire le suivi d'un montant à l'intersection de chaque ligne avec une colonne.

Un budget subdivisé vous permet d'assurer un suivi encore plus précis. Vous pouvez faire le suivi des montants mensuels des comptes pour chaque classe, service, emplacement ou client.

**REMARQUE** Les budgets ne sont offerts que dans QuickBooks en ligne Plus.

Pour créer un budget dans QuickBooks :

- 1. Cliquez sur la roue dentée.
- 2. Cliquez sur Budgets.
- 3. Cliquez sur Ajouter un budget.

| ntuitokbooks.        | Entreprise fictive |                         |            |                      | ? Aide       | Q          | ¢         | ţ      | B        |
|----------------------|--------------------|-------------------------|------------|----------------------|--------------|------------|-----------|--------|----------|
| + Nouveau            | Budgets            |                         |            |                      |              | Ajou       | iter un l | budget |          |
| Tableau de bord >    |                    |                         |            |                      |              |            |           |        |          |
| Banque >             |                    |                         |            |                      |              |            |           | 6      | <u>}</u> |
| Ventes >             | BUDGETS            | PÉRIODE                 | CRÉÉ LE    | DERNIÈRE MISE À JOUR |              |            |           | ACTIO  | 'N       |
| Flux de trésorerie > | Année 2013         | Juil. 2019 - Juil. 2020 | 2019-09-27 | 2021-10-30           | E            | técuter le | rapport   | Ape    | -        |
| Dépenses >           |                    |                         |            | < Premie             | er Précédent | 1-1 de 1   | Suivant   | Demier | >        |
| Paie                 |                    |                         |            |                      |              |            |           |        |          |

Vous pouvez créer un budget de deux façons dans QuickBooks :

**Montants réels de**– Cette méthode d'établissement du budget affiche les montants réels pour la période sélectionnée.

Aucun montant. Créer un budget à partir de zéro-Vous allez créer les budgets du début.

| louveau budget               |            |                  |           |                            |       |                                            |                           |                                        |         |          |          |          | 2        |
|------------------------------|------------|------------------|-----------|----------------------------|-------|--------------------------------------------|---------------------------|----------------------------------------|---------|----------|----------|----------|----------|
| Nom *<br>Budget 2022         | AF 2022 (J | anv. 2022 - Déc. | 2022) 🗸 🚺 | <b>tervalle</b><br>Mensuel | V Dor | i <b>r les donnée</b> :<br>nnées réelles - | a l'avance Su<br>2021 ✔ 1 | <b>ıbdiviser par</b><br>Ne pas subdivi | iser 🗸  |          |          |          |          |
| COMPTES                      | JANV.      | FÉVR.            | MARS      | AVRIL                      | MAI   | JUIN                                       | JUIL.                     | AOÛT                                   | SEPT.   | ост.     | NOV.     | DÉC.     | TOTA     |
| - REVENUS                    |            |                  |           |                            |       |                                            |                           |                                        |         |          |          |          |          |
| 4010 Marchandise             | 0.00       | 0.00             | 19.98     | 0.00                       | 0.00  | 5,605.73                                   | 0.00                      | 521.25                                 | 39.99   | 1,239.89 | 5,202.45 | 6,970.12 | 19,599.4 |
| 4020 Services                | 0.00       | 0.00             | 0.00      | 0.00                       | 0.00  | 0.00                                       | 0.00                      | 0.00                                   | 0.00    | 0.00     | 1,575.00 | 731.25   | 2,306.2  |
| 4030 Pièces                  |            |                  |           |                            |       |                                            |                           |                                        |         |          |          |          |          |
| 4099 Rabais sur ventes       |            |                  |           |                            |       |                                            |                           |                                        |         |          |          |          |          |
| 4500 Dépenses remboursées    |            |                  |           |                            |       |                                            |                           |                                        |         |          |          |          |          |
| 4999 Escomptes sur ventes    |            |                  |           |                            |       |                                            |                           |                                        |         | T        |          |          |          |
| Majoration                   |            |                  |           |                            |       |                                            |                           |                                        | TE      |          |          |          |          |
| Rabais donnés                |            |                  |           |                            |       | 1.                                         | 211                       | V                                      | ~       |          |          |          |          |
| Revenu de fret               | 0.00       | 0.00             | 0.00      | 0.00                       | 0.00  | 0.00                                       | 0.00                      | 0.00                                   | -100.00 | 0.00     | 0.00     | 0.00     | -100.0   |
| Revenu des dépenses factura  |            |                  |           | $\sim$                     | TV    |                                            |                           |                                        |         |          |          |          |          |
| Revenu non imputé dd'un règ  |            |                  |           | 2                          |       |                                            |                           |                                        |         |          |          |          |          |
| Revenu provenant de la vente |            | AT               | 1         |                            |       |                                            |                           |                                        |         |          |          |          |          |
| Revenu sans catégorie        |            | 11               |           |                            |       |                                            |                           |                                        |         |          |          |          |          |
| Square Income                |            |                  |           |                            |       |                                            |                           |                                        |         |          |          |          |          |
| Total Revenus                | 0.00       | 0.00             | 19.98     | 0.00                       | 0.00  | 5 605 73                                   | 0.00                      | 521.25                                 | -60.01  | 1 230 80 | 6 777 45 | 7 701 37 | 21.805.6 |

- 1. Saisissez un nom.
- 2. Choisissez l'exercice.
- 3. Choisissez l'intervalle. Cela signifie les périodes mensuelles, trimestrielles ou autres périodes pour le budget.
- 4. Sélectionnez Oui ou Non dans la liste Préremplir les données?
- 5. QuickBooks vous permet de **subdiviser** le budget par **classes, clients ou emplacement.** Ceci est utile pour la budgétisation de grands projets ou emplacements.
- 6. Cliquez sur Suivant.

| om *                         | Exercice   |                  |         | Intervalle | Sa   | isir les donnée  | s à l'avance | Subdiviser par |         |          |          |          |         |
|------------------------------|------------|------------------|---------|------------|------|------------------|--------------|----------------|---------|----------|----------|----------|---------|
| udget 2022                   | AF 2022 (J | anv. 2022 - Déc. | 2022) 🗸 | Mensuel    | ✓ [0 | onnées réelles · | 2021 🗸       | Ne pas subdiv  | iser 🗸  |          |          |          |         |
|                              |            |                  |         |            |      |                  |              |                |         |          |          |          |         |
|                              |            |                  |         |            |      |                  |              |                |         |          |          |          |         |
| OMPTES                       | JANV.      | FÉVR.            | MARS    | AVRIL      | MAI  | JUIN             | JUIL.        | AOÛT           | SEPT.   | ост.     | NOV.     | DÉC.     | тот     |
| REVENUS                      |            |                  |         |            |      |                  |              |                |         |          |          |          |         |
| 4010 Marchandise             | 0.00       | 0.00             | 19.98   | 0.00       | 0.00 | 5,605.73         | 0.00         | 521.25         | 39.99   | 1,239.89 | 5,202.45 | 6,970.12 | 19,599. |
| 4020 Services                | 0.00       | 0.00             | 0.00    | 0.00       | 0.00 | 0.00             | 0.00         | 0.00           | 0.00    | 0.00     | 1,575.00 | 731.25   | 2,306.  |
| 4030 Pièces                  |            |                  |         |            |      |                  |              |                |         |          |          |          |         |
| 4099 Rabais sur ventes       |            |                  |         |            |      |                  |              |                |         |          |          |          |         |
| 4500 Dépenses remboursées    |            |                  |         |            |      |                  |              |                |         |          |          |          |         |
| 4999 Escomptes sur ventes    |            |                  |         |            |      |                  |              |                |         |          |          |          |         |
| Majoration                   |            |                  |         |            |      |                  |              |                |         |          |          |          |         |
| Rabais donnés                |            |                  |         |            |      |                  |              |                | 9       |          |          |          |         |
| Revenu de fret               | 0.00       | 0.00             | 0.00    | 0.00       | 0.00 | 0.00             | 0.00         | 0.00           | -100.00 | 0.00     | 0.00     | 0.00     | -100    |
| Revenu des dépenses factura  |            |                  |         | C          | 1 1  |                  |              |                |         |          |          |          |         |
| Revenu non imputé dd'un règ  |            |                  |         | NY.        |      |                  |              |                |         |          |          |          |         |
| Revenu provenant de la vente |            | Ar               | 1       |            |      |                  |              |                |         |          |          |          |         |
| Revenu sans catégorie        |            |                  |         |            |      |                  |              |                |         |          |          |          |         |
| Square Income                |            |                  |         |            |      |                  |              |                |         |          |          |          |         |
| Total Revenus                | 0.00       | 0.00             | 19.98   | 0.00       | 0.00 | 5 605 73         | 0.00         | 521.25         | -60.01  | 1 239 89 | 6 777 45 | 7 701 37 | 21.805  |

#### Production des rapports sur les budgets

QuickBooks propose deux rapports importants à l'égard de la budgétisation. Pour examiner votre budget, vous pouvez créer un Aperçu du budget.

1. Cliquez sur Rapports, puis sur Aperçu de l'entreprise.

#### 2. Cliquez sur Aperçu du budget.

| Réduire Trier  Ajouter des not | es           |              |              |              |                                       |                                                          |                                      |                |              | <b>Ŀ</b> ▼ {ĝ |
|--------------------------------|--------------|--------------|--------------|--------------|---------------------------------------|----------------------------------------------------------|--------------------------------------|----------------|--------------|---------------|
|                                |              |              | APE          | RÇU DU BUDGE | Spor<br><b>T: BUDGET 201</b><br>janvi | rt LaMonta<br><b>9 - exercice F</b><br>ier - décembre 20 | gne<br>I <b>NANCIER19 ÉT.</b><br>019 | AT DES RÉSULT/ | ATS          |               |
|                                | JANV. 2019   | FÉVR. 2019   | MARS 2019    | AVR. 2019    | MAI 2019                              | JUIN 2019                                                | JUIL. 2019                           | AOÛT 2019      | SEPT. 2019   | 0             |
| - Revenu                       |              |              |              |              | 1                                     | 1                                                        |                                      |                |              | 1             |
| Marchandise                    | 0.00         | 0.00         | 0.00         | 0.00         | 0.00                                  | 19.98                                                    | 0.00                                 | 0.00           | 739.99       | 4             |
| Revenu de fret                 | 100,000.00   | 100,000.00   | 100,000.00   | 100,000.00   | 100,000.00                            | 100,000.00                                               | 100,000.00                           | 100,000.00     | 100,000.00   | 100           |
| Total des revenus              | \$100,000.00 | \$100,000.00 | \$100,000.00 | \$100,000.00 | \$100,000.00                          | \$100,019.98                                             | \$100,000.00                         | \$100,000.00   | \$100,739.99 | \$104         |
| - Coût des marchandises vend   |              |              |              |              |                                       |                                                          |                                      |                |              |               |
| Coût des marchandises vend     | 0.00         | 0.00         | 0.00         | 0.00         | 0.00                                  | 0.00                                                     | 0.00                                 | 0.00           | 19.89        | 1             |
| Freinte de stock               | 0.00         | 0.00         | 0.00         | 0.00         | 0.00                                  | 0.00                                                     | 0.00                                 | 0.00           | 0.00         |               |
| Total du coût des marchandise  | \$0.00       | \$0.00       | \$0.00       | \$0.00       | \$0.00                                | \$0.00                                                   | \$0.00                               | \$0.00         | \$19.89      | \$1           |
| PROFIT BRUT                    | \$100,000.00 | \$100,000.00 | \$100,000.00 | \$100,000.00 | \$100,000.00                          | \$100,019.98                                             | \$100,000.00                         | \$100,000.00   | \$100,720.10 | \$103,        |
| ✓ Dépenses                     |              |              |              |              |                                       |                                                          |                                      |                |              |               |
| Intér êts divers               | 0.00         | 0.00         | 0.00         | 0.00         | 0.00                                  | 0.00                                                     | 0.00                                 | 0.00           | 7.24         |               |
| Loyer                          | 1,500.00     | 1,500.00     | 1,500.00     | 1,500.00     | 500.00                                | 500.00                                                   | 500.00                               | 500.00         | 500.00       |               |
| Repas                          | 0.00         | 0.00         | 0.00         | 0.00         | 0.00                                  | 0.00                                                     | 0.00                                 | 0.00           | 9.78         |               |
| Télécommunications             | 0.00         | 0.00         | 0.00         | 0.00         | 0.00                                  | 0.00                                                     | 0.00                                 | 60.96          | 0.00         |               |
| Électricité                    | 235.65       | 235.65       | 235.65       | 235.65       | 235.65                                | 235.65                                                   | 235.65                               | 235.65         | 235.65       |               |
| Total des dépenses             | \$1,735.65   | \$1,735.65   | \$1,735.65   | \$1,735.65   | \$735.65                              | \$735.65                                                 | \$735.65                             | \$796.61       | \$752.67     | \$            |
| BÉNÉFICE D'EXPLOITATION N      | \$98,264.35  | \$98,264.35  | \$98,264.35  | \$98,264.35  | \$99,264.35                           | \$99,284.33                                              | \$99,264.35                          | \$99,203.39    | \$99,967.43  | \$102         |

Pour faire le point sur votre rendement par rapport au budget, ouvrez le rapport **Budget vs réel**. Ce rapport compare la somme prévue au budget au montant réel du revenu ou de la dépense. Le logiciel indique aussi les dépassements (pourcentage et montant) par rapport au budget.

| otes   |                                        |                                                                                                    |                                                                                                    |                                                                                                    |                                                                                                    |                                                                                                    |                                                                                                    | ⊠ Ģ                                                                                                    | [≁ \$                                                                                                    |
|--------|----------------------------------------|----------------------------------------------------------------------------------------------------|----------------------------------------------------------------------------------------------------|----------------------------------------------------------------------------------------------------|----------------------------------------------------------------------------------------------------|----------------------------------------------------------------------------------------------------|----------------------------------------------------------------------------------------------------|----------------------------------------------------------------------------------------------------|----------------------------------------------------------------------------------------------------|
|        |                                        | BUDGET VS                                                                                                    | S<br>réel: budget 2                                                                                                    | port L<br>2019 - EX<br>janvier - o                                                                                                    | aMontagn<br><b>ercice Financ</b><br>décembre 2019                                                                                                    | ⊖ ඒ<br>Cier19 État des résulta                                                                                                    | TS                                                                                                    |                                                                                                    |                                                                                                    |
|        |                                        | JUIN 2019                                                                                                    |                                                                                                    |                                                                                                    |                                                                                                    | JUIL. 2019                                                                                                    |                                                                                                    |                                                                                                    |                                                                                                    |
| RÉEL   | BUDGET                                 | DÉPASSEMENT DU BUDGET                                                                                                    | % DU BUDGET                                                                                                    | RÉEL                                                                                                    | BUDGET                                                                                                    | DÉPASSEMENT DU BUDGET                                                                                                    | % DU BUDGET                                                                                                    | RÉEL                                                                                                    | BUDGET                                                                                                    |
|        | 19.98                                  | -19.98                                                                                                    |                                                                                                    |                                                                                                    | 0.00                                                                                                    | 0.00                                                                                                    |                                                                                                    |                                                                                                    | 0.00                                                                                                    |
|        | 100,000.00                             | -100,000.00                                                                                                    |                                                                                                    |                                                                                                    | 100,000.00                                                                                                    | -100,000.00                                                                                                    |                                                                                                    |                                                                                                    | 100,000.00                                                                                                    |
|        |                                        |                                                                                                    |                                                                                                    |                                                                                                    |                                                                                                    |                                                                                                    |                                                                                                    |                                                                                                    |                                                                                                    |
| \$0.00 | \$100,019.98                           | \$ -100,019.98                                                                                                    | 0.00%                                                                                                    | \$0.00                                                                                                    | \$100,000.00                                                                                                    | \$ -100,000.00                                                                                                    | 0.00%                                                                                                    | \$0.00                                                                                                    | \$100,000.00                                                                                                    |
|        | 0.00                                   | 0.00                                                                                                    |                                                                                                    |                                                                                                    | 0.00                                                                                                    | 0.00                                                                                                    |                                                                                                    |                                                                                                    | 0.00                                                                                                    |
|        | 0.00                                   | 0.00                                                                                                    |                                                                                                    |                                                                                                    | 0.00                                                                                                    | 0.00                                                                                                    |                                                                                                    |                                                                                                    | 0.00                                                                                                    |
| \$0.00 | \$0.00                                 | \$0.00                                                                                                    | 0.00%                                                                                                    | \$0.00                                                                                                    | \$0.00                                                                                                    | \$0.00                                                                                                    | 0.00%                                                                                                    | \$0.00                                                                                                    | \$0.00                                                                                                    |
| \$0.00 | \$100,019.98                           | \$ -100,019.98                                                                                                    | 0.00%                                                                                                    | \$0.00                                                                                                    | \$100,000.00                                                                                                    | \$ -100,000.00                                                                                                    | 0.00%                                                                                                    | \$0.00                                                                                                    | \$100,000.00                                                                                                    |
|        | 0.00                                   | 0.00                                                                                                    |                                                                                                    |                                                                                                    | 0.00                                                                                                    | 0.00                                                                                                    |                                                                                                    |                                                                                                    | 0.00                                                                                                    |
|        | 500.00                                 | -500.00                                                                                                    |                                                                                                    |                                                                                                    | 500.00                                                                                                    | -500.00                                                                                                    |                                                                                                    |                                                                                                    | 500.00                                                                                                    |
|        | RĒEL           \$0.00           \$0.00 | RÉEL         BUDGET           19,98         100,000.00           50.00         \$100,019.98           0.00         0.00           50.00         \$100,019.98           0.00         0.00           50.00         \$100,019.98           0.00         \$0.00           50.00         \$100,019.98           0.00         \$0.00 | DUDGET VS           BUDGET VS           JUIN 2019           RÉEL         BUDGET           19.98         -19.98           100,000.00         -100,000.00           50.00         \$100,019.98         \$-100,019.98           0.00         0.00         0.00           50.00         \$100,019.98         \$-100,019.98           \$0.00         \$0.00         0.00           \$0.00         \$0.00         \$0.00           \$0.00         \$0.00         \$0.00           \$0.00         \$0.00         \$0.00           \$0.00         \$0.00         \$.000 | S           S           BUDGET VS RÉEL: BUDGET 2           Image: Budget         Juin 2019         % DU BUDGET           RÉEL         BUDGET         DéPASSEMENT DU BUDGET         % DU BUDGET           19:98         -19:98         -19:98           100,000.00         -100,000.00         0.00%           50.00         \$100,019:98         \$-100,019:98         0.00%           50.00         \$0.00         0.00%         0.00%           50.00         \$100,019:98         \$-100,019:98         0.00%           50.00         \$0.00         0.00%         0.00%           50.00         \$500.00         -500.00         0.00% | Sport L           Sport L           BUDGET VS RÉEL: BUDGET 2019 - EX           JUIN 2019           réel         BUDGET         DÉPASSEMENT DU BUDGET         % DU BUDGET         RéeL           19.98         -19.98         -19.98         100,000.00         100,000.00         100,000.00         50.00         \$0.00%         \$0.00%         \$0.00         \$0.00         \$0.00         \$0.00         \$0.00         \$0.00         \$0.00         \$0.00         \$0.00         \$0.00         \$0.00         \$0.00         \$0.00         \$0.00         \$0.00         \$0.00         \$0.00         \$0.00         \$0.00         \$0.00         \$0.00         \$0.00         \$0.00         \$0.00         \$0.00         \$0.00         \$0.00         \$0.00         \$0.00         \$0.00         \$0.00         \$0.00         \$0.00         \$0.00         \$0.00         \$0.00         \$0.00         \$0.00         \$0.00         \$0.00         \$0.00         \$0.00         \$0.00         \$0.00         \$0.00         \$0.00         \$0.00         \$0.00         \$0.00         \$0.00         \$0.00         \$0.00         \$0.00         \$0.00         \$0.00         \$0.00         \$0.00         \$0.00         \$0.00         \$0.00         \$0.00 | bttps           Sport LaMontagn           BUDGET VS RÉEL: BUDGET 2019 - EXERCICE FINANC<br>janvier - décembre 2019           méel         BUDGET         Dépassement pu BUDGET         % pu BUDGET         Réel         BUDGET           19.98         -19.98         0.00         100,000.00         100,000.00         100,000.00         100,000.00         100,000.00         100,000.00         100,000.00         50.00         \$100,019.98         \$-100,019.98         0.00%         \$0.00         0.00         0.00         0.00         0.00         0.00         50.00         \$100,000.00         0.00         0.00         0.00         0.00         0.00         0.00         0.00         0.00         0.00         0.00         0.00         0.00         0.00         50.00         \$100,000.00         0.00         50.00         \$100,000.00         0.00         50.00         \$100,000.00         0.00         50.00         \$100,000.00         0.00         50.00         \$100,000.00         0.00         50.00         \$100,000.00         0.00         500.00         \$100,000.00         500.00         \$100,000.00         500.00         \$100,000.00         500.00         \$100,000.00         \$100,000.00         \$100,000.00         \$100,000.00         \$100,000.00 | spies           Sport LaMontagne            BUDGET VS RÉEL: BUDGET 2019 - EXERCICE FINANCIER19 ÉTAT DES RÉSULTA<br>janvier - décembre 2019           réel         BUDGET         DéPASSEMENT DU BUDGET         % DU BUDGET         Réel         BUDGET         DéPASSEMENT DU BUDGET           réel         BUDGET         DéPASSEMENT DU BUDGET         % DU BUDGET         Réel         BUDGET         DéPASSEMENT DU BUDGET           19.98         -19.98         -19.98         0.00         0.00         0.00         0.00         0.00         0.00         0.00         0.00         0.00         0.00         0.00         0.00         0.00         0.00         0.00         0.00         0.00         0.00         0.00         0.00         0.00         0.00         0.00         0.00         0.00         0.00         0.00         0.00         0.00         0.00         0.00         0.00         0.00         0.00         0.00         0.00         0.00         0.00         0.00         0.00         0.00         0.00         0.00         0.00         0.00         0.00         0.00         0.00         0.00         0.00         0.00         0.00         0.00         0.00         0.00         0.00         0.00         0 | bets           Sport LaMontagne &           BUDGET VS RÉEL: BUDGET 2019 - EXERCICE FINANCIER19 ÉTAT DES RÉSULTATS<br>janvier - décembre 2019           réel         BUDGET         Dépassement DU BUDGET         % DU BUDGET         Réel         BUDGET         Dépassement DU BUDGET         % DU BUDGET           19.98         -19.98         -19.98         0.00         0.00         0.00         0.00         0.00         0.00         0.00         0.00         0.00         0.00         0.00         0.00         0.00         0.00         0.00         0.00         0.00         0.00         0.00         0.00%         0.00         0.00         0.00%         0.00         0.00         0.00%         0.00         0.00         0.00%         0.00         0.00%         0.00%         0.00         0.00%         0.00%         0.00         0.00%         0.00%         0.00         0.00%         0.00%         0.00         0.00%         0.00%         0.00%         0.00%         0.00%         0.00%         0.00%         0.00%         0.00%         0.00%         0.00%         0.00%         0.00%         0.00%         0.00%         0.00%         0.00%         0.00%         0.00%         0.00%         0.00%         0.00%         0 | ptes         Sport LaMontagne &           BUDGET VS RÉEL: BUDGET 2019 - EXERCICE FINANCIER19 ÉTAT DES RÉSULTATS<br>janvier - décembre 2019           réel         BUDGET         Dépassement du BUDGET         % du BUDGET         Réel         BUDGET         Mongent         Réel         BUDGET VS RÉEL: BUDGET VS RÉEL: BUDGET         Sourd         % du Budget         Mongent         Mongent         Réel         BUDGET         Juli. 2019         Sourd         % du Budget         Réel         Budget         Dépassement du Budget         % du Budget         Réel         Budget         Mongent         % du Budget         Réel         Budget         Dépassement du Budget         % du Budget         Réel           199,8         -199,88         -199,88         -199,88         -190,000.00         -000         0.00         -000         0.000         -000         0.000         -000         0.000         -000         0.000         -000         0.000         50.00         50.00         50.00         50.00         50.00         50.00         50.00         50.00         50.00         50.00         50.00         50.00         50.00         50.00         50.00         50.00         50.00         50.00         50.00         50.00         50.00         50.00         50.00         50.00 |

# Produire une déclaration de taxe de vente

La production d'une déclaration de taxe de vente est un processus en deux étapes. Tout d'abord, préparez votre déclaration de taxe de vente dans QuickBooks. Ensuite, fermez votre période de déclaration dans QuickBooks et enregistrez le paiement versé à l'ARC.

#### Étape 1 - Préparez votre déclaration

- 1. Dans la barre de navigation, cliquez sur **Taxe de vente**.
- 2. Cliquer sur l'onglet Soumissions.

| of atutickbooks | Entreprise fictive                                                    |                                                             |                                    | (?) Aide Q ဂို နိုင္ပံနဲ  |
|-----------------|-----------------------------------------------------------------------|-------------------------------------------------------------|------------------------------------|---------------------------|
| + Nouveau       | Taxe de vente                                                         |                                                             |                                    | Gérer la taxe de vente    |
| Tableau de bord | Revenu Québec                                                         | Square out-of-province tax                                  |                                    |                           |
| Banque >        | \$5,898.17                                                            | \$0.00                                                      |                                    |                           |
| Dépenses >      | 23 Février - 31 Mars 2018<br>PÉRIODE COURANTE                         | 1 Janvier - 31 Janvier 2020<br>PÉRIODE COURANTE             |                                    |                           |
| Ventes >        | Perçue sur les ventes \$8,398.21<br>Payée sur les achats - \$2,500.04 | Perçue sur les ventes \$0.00<br>Payée sur les achats \$0.00 |                                    |                           |
| Employés        | Ajustement \$0.00                                                     | Ajustement \$0.00                                           |                                    |                           |
| Rapports        | ~                                                                     |                                                             |                                    |                           |
| Taxes           |                                                                       |                                                             |                                    |                           |
| Mileage         | Soumissions Paiements                                                 |                                                             |                                    | Nouveau 🗸 Rapports 🖌      |
| Comptabilité >  |                                                                       |                                                             |                                    | ~                         |
| Mon comptable   | Déclarations produites 🗸                                              |                                                             |                                    |                           |
|                 | À produire                                                            |                                                             |                                    |                           |
|                 | \$5,898.17 23 Février - 31                                            | Mars 2018                                                   | 1 2 3<br>Préparées Produites Payés | Préparer la déclaration 💙 |
|                 | Produites                                                             |                                                             |                                    |                           |
|                 |                                                                       |                                                             |                                    |                           |

3. Cliquez sur Préparer la déclaration.

| ériode de déclaration     Date de début     Date de fin     Date de déclaration       Trimestrielle     23/02/2018     31/03/2018     17/02/2020 |             |            | \$5,89                        | тахе à рауг<br>98.17               |
|----------------------------------------------------------------------------------------------------|-------------|------------|-------------------------------|------------------------------------|
|                                                                                                    |             | C          | Comment produi                | re une déclarati                   |
| Biens et services / Déclaration de taxe de vente<br>harmonisée                                                                                   |             |            |                               | GST62                              |
| Sport LaMontagne (Compte d'entreprise n° )<br>23/02/2018 - 31/03/2018                                                                            |             | Da         | Comptab<br>ate de déclaratior | ilité d'exercice<br>n : 17/02/2020 |
|                                                                                                    | Montant     | Exceptions | Montant total                 |                                    |
| Ventes et autres revenus Ligne 101                                                                                                    | \$56,104.46 | \$0.00     | \$56,104.46                   |                                    |
| TPS/TVH perçue ou percevable Ligne 103                                                                                                    | \$2,804.08  | \$0.00     | \$2,804.08                    | Rajuster                           |
| Redressements (ventes) Ligne 104                                                                                                    | \$0.00      | \$0.00     | \$0.00                        | Rajuster                           |
| Total de la TPS/TVH et des redressements pour la période                                                                                         |             |            | \$2,804.08                    |                                    |
| Crédit de taxe sur les intrants (CTI)Ligne 106                                                                                                   | \$263.93    | \$570.80   | \$834.73                      | Rajuster                           |
| Redressements (achats) Ligne 107                                                                                                    | \$0.00      | \$0.00     | \$0.00                        | Rajuster                           |
|                                                                                                    |             |            |                               |                                    |

- Si vous êtes prêt à produire la déclaration dans QuickBooks après avoir examiné votre déclaration de taxe de vente, cliquez sur Marquer comme déclarée. QuickBooks marque toutes les opérations de la période.
- 5. Cliquez sur Continuer.

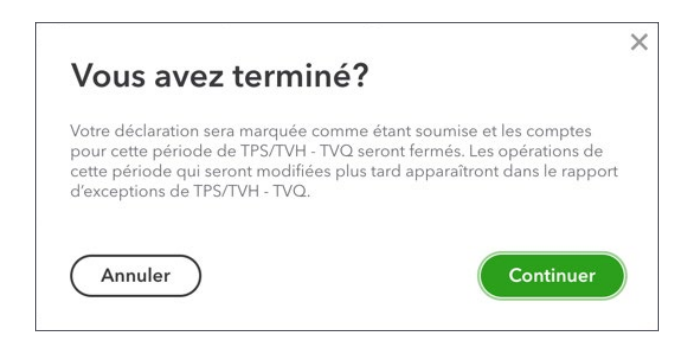

6. Cliquez sur Enregistrer le paiement pour payer le passif de taxe de vente dans QuickBooks.

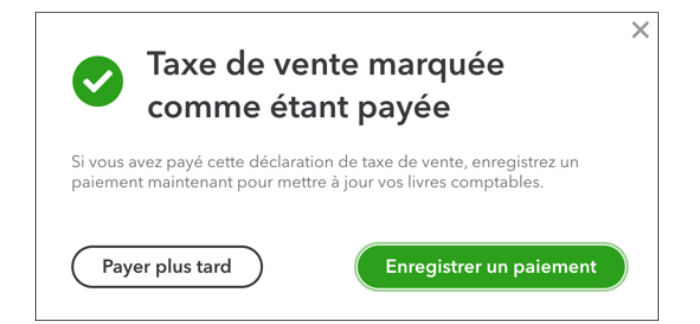

| Paiement de taxe de vente   |                                   |                 |                                |                              |  |  |  |  |  |
|-----------------------------|-----------------------------------|-----------------|--------------------------------|------------------------------|--|--|--|--|--|
| <b>PAIEMEN</b><br>Agence di | <b>∖T À</b><br>u revenu du Canada | PAIEMENT DE     | DATE DU PAIEMENT               | paiement total<br>\$2,221.90 |  |  |  |  |  |
| Paiemer                     | nts de taxe de vente dûs          |                 |                                |                              |  |  |  |  |  |
| SOL                         | .DE RESTANT                       | MONTANT DÉCLARÉ | PÉRIODE DE DÉCLARATION         | MONTANT DU PAIEMENT          |  |  |  |  |  |
| ✓ \$                        | 2,221.90                          | \$2,221.90      | 26 Mai - 25 Août 2017          | 2,221.90                     |  |  |  |  |  |
|                             |                                   |                 |                                |                              |  |  |  |  |  |
|                             |                                   |                 |                                |                              |  |  |  |  |  |
|                             |                                   |                 |                                |                              |  |  |  |  |  |
|                             |                                   |                 |                                |                              |  |  |  |  |  |
|                             |                                   |                 | Total des déclarations de taxe | \$2,221.90                   |  |  |  |  |  |
|                             |                                   |                 | Paiement total                 | \$2,221.90                   |  |  |  |  |  |
|                             |                                   |                 |                                | Enregistrer un paiement      |  |  |  |  |  |

**REMARQUE** Cela ne mène pas à l'enregistrement du paiement de la taxe de vente à l'ARC ou au ministre des Finances (ou à une autre autorité provinciale).

- Saisissez l'information sur le paiement, y compris dans les champs Paiement de et Date du paiement.
- 8. Choisissez la déclaration à payer.
- 9. Cliquez sur Enregistrer pour achever la production de la déclaration de taxe de vente.

# Création des écritures de journal

À la fin de l'exercice, QuickBooks ferme automatiquement vos comptes de revenus et de dépenses et rajuste au besoin le compte de bénéfices non répartis. Si vous devez effectuer des écritures de journal supplémentaires, vous pouvez le faire au moyen de la fenêtre Écriture de journal.

- 1. Cliquez sur le menu Nouveau.
- 2. Cliquez sur Écriture de journal.
- 3. Saisissez la date.
- 4. Saisissez le montant du débit et du crédit.
- 5. Saisissez une note dans Mémo, au besoin.
- 6. Répétez cette étape pour chaque ligne de l'entrée.

### 7. Cliquez sur Enregistrer.

| Écriture de journal n° 20 |        |                           |        |         |                     |                |     |             | X                 |       |  |
|---------------------------|--------|---------------------------|--------|---------|---------------------|----------------|-----|-------------|-------------------|-------|--|
|                           |        |                           |        |         |                     |                |     |             |                   |       |  |
| Date du journal           |        |                           |        |         | N* du journal<br>20 |                |     |             |                   |       |  |
| 01/03/2018                |        |                           |        |         |                     |                |     |             |                   |       |  |
|                           |        |                           |        |         |                     |                |     |             |                   |       |  |
|                           | #      | COMPTE                    | DÉBITS | CRÉDITS | DESCRIPTION         |                | NOM | TAX         | E DE VENTE        |       |  |
|                           | 1      |                           |        |         |                     |                |     |             |                   | 面     |  |
| ш                         | 2      |                           |        |         |                     |                |     |             |                   | Ô     |  |
|                           | 3      |                           |        |         |                     |                |     |             |                   | Ô     |  |
|                           | 4      |                           |        |         |                     |                |     |             |                   | Ô     |  |
|                           | 5      |                           |        |         |                     |                |     |             |                   | Ô     |  |
|                           | 6      |                           |        |         |                     |                |     |             |                   | Ô     |  |
|                           | 7      |                           |        |         |                     |                |     |             |                   | Ô     |  |
|                           | 8      |                           |        |         |                     |                |     |             |                   | Ô     |  |
|                           |        | Total                     | 0.00   | 0.00    |                     |                | 1   |             |                   |       |  |
| A                         | jouter | des lignes Supprimer tout |        |         |                     |                |     |             |                   |       |  |
| Mém                       | D      |                           |        |         |                     |                |     |             |                   |       |  |
| Annu                      | ler    |                           |        |         | Re                  | ndre récurrent |     | Enregistrer | Enregistrer et no | uveau |  |

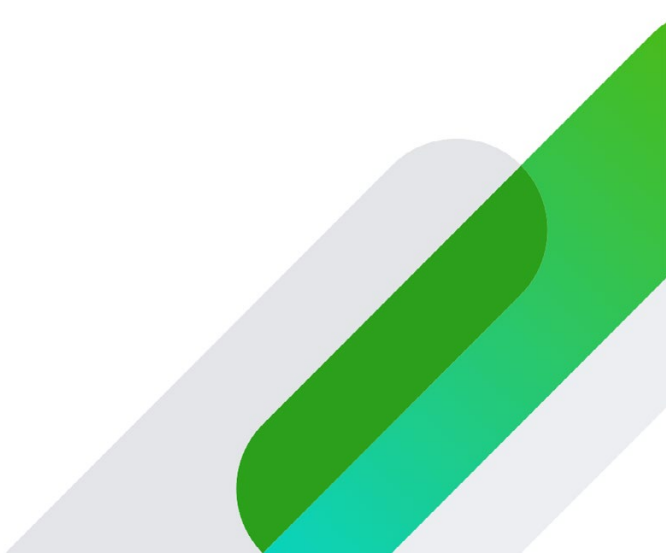